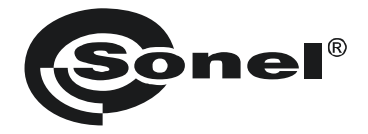

# **USER MANUAL**

# THERMAL CAMERA KT-160

SONEL SA ul. Wokulskiego 11 58-100 Świdnica

Version 1.03 19.07.2010

**KT-160** Thermal Camera complies with current EU directives relating to electromagnetic compatibility and safety:

Thank you for purchasing our thermal camera. KT-160 is a modern, easy and safe measuring device. Please acquaint yourself with the present manual in order to avoid measuring errors and prevent possible problems related to operation of the camera.

All products of Sonel S.A.are manufactured in accordance with Quality Management System which is approved to ISO9001:2008 for the design, manufacturing, and servicing.

Due the continuous development of our products, we reserve the right to introduce changes and improvements in the thermal imaging camera and in the software described in this manual without prior notice.

### Copyrights

© Sonel S.A., 2010. All rights reserved. This manual may not be copied, reproduced, translated or transferred to any electronic carriers or in machine-readable form, in whole or in part, without the prior written consent of Sonel SA

## TABLE OF CONTENTS

| 1 | SAFE    | ТҮ                                                              | 5  |
|---|---------|-----------------------------------------------------------------|----|
| 2 | FUNC    | CTION BUTTONS AND MENU                                          | 7  |
|   | 2.1 L   | YOUT OF BUTTONS                                                 | 7  |
|   | 2.2 Sc  | CREEN                                                           | 7  |
| 3 | CAM     | ERA CONTROL AND ADJUSTMENT                                      | 9  |
|   | 3.1 SV  | VITCHING THE CAMERA ON / OFF                                    | 9  |
|   | 3.2 Fe  | OCUSING                                                         | 9  |
|   | 3.3 TH  | EMPERATURE RANGE                                                | 10 |
|   | 3.4 IM  | IAGE MODES                                                      | 12 |
|   | 3.5 M   | ANUAL CALIBRATION                                               | 15 |
|   | 3.6 LA  | ISER LOCATOR                                                    | 15 |
|   | 3.7 C   | APTURING AND RECORDING THE IMAGE WITH VOICE ANNOTATION          | 15 |
|   | 3.8 Ft  | UNCTION SETTINGS                                                | 17 |
|   | 3.8.1   | Setting object emissivity                                       | 18 |
|   | 3.8.2   | Ambient temperature settings                                    | 19 |
|   | 3.8.3   | Selecting the colour palette                                    | 19 |
|   | 3.8.4   | Setting the distance from an object                             | 21 |
|   | 3.8.5   | Setting relative humidity                                       | 21 |
|   | 3.8.6   | Activating the laser locator                                    | 21 |
|   | 3.9 C.  | AMERA SETTINGS                                                  | 21 |
|   | 3.9.1   | Restoring default settings                                      | 22 |
|   | 3.9.2   | Selection of the user interface language                        | 23 |
|   | 3.9.3   | Selecting temperature units                                     | 23 |
|   | 3.9.4   | Setting time and date                                           | 23 |
|   | 3.9.5   | Lens selection                                                  | 24 |
|   | 3.9.6   | External display and selection of video signal type             | 24 |
|   | 3.9.7   | Setting the value for temperature alarm                         | 25 |
|   | 3.10 SE | ETTING AND VIEWING FILES, INFORMATION                           | 25 |
|   | 3.10.1  | Preview of stored images and deleting single images from memory | 26 |
|   | 3.10.2  | Deleting all saved images                                       | 27 |
|   | 3.10.3  | Selecting a memory                                              | 27 |
|   | 3.10.4  | Help                                                            | 27 |
|   | 3.10.5  | Information about hardware and software version                 | 27 |
|   | 3.11 Pe | OWER SUPPLY, BATTERY CHARGING                                   | 27 |
|   | 3.11.1  | Using the AC adapter                                            | 28 |
|   | 3.11.2  | How to use batteries and rechargeable batteries                 | 28 |
|   | 3.11.3  | Charging rechargeable batteries                                 | 28 |
|   | 3.11.4  | General principles regarding using Ni-MH rechargeable batteries | 29 |
|   |         |                                                                 |    |

| 4  | PRECISE TEMPERATURE MEASUREMENT                     | 31       |
|----|-----------------------------------------------------|----------|
| 5  | INFRA-RED FILMING                                   |          |
| 5  | 5.1 INSTALLING THE CAMERA DRIVER                    |          |
|    | 5.1.1 Hardware requirements                         |          |
|    | 5.1.2 Installation                                  |          |
| 5  | 5.2 INSTALLING "SONEL THERMOANALYZE" SOFTWARE       |          |
| 5  | 5.3 CONFIGURATION OF "SONEL THERMOANALYZE" SOFTWARE |          |
| 5  | 5.4 RECORDING AND PLAYBACK OF IR VIDEOS             |          |
|    | 5.4.1 Infrared video in real-time mode              |          |
|    | 5.4.2 Commands available in IR video mode,          |          |
|    | 5.4.3 Data record and analysis                      |          |
| 6  | DATA TRANSMISSION AND ANALYSIS                      | 46       |
| 6  | 6.1 Reading the external memory (SD card)           | 46       |
| 6  | 5.2 Using the internal Uflash memory                |          |
| 6  | 5.3 DATA ANALYSIS                                   |          |
| 7  | TECHNICAL SPECIFICATIONS                            | 48       |
| •  |                                                     |          |
| 8  | OVERVIEW OF EMISSIVITY FACTOR FOR VARIOUS MATE      | RIALS 50 |
| 9  | USE OF ACCESSORIES                                  | 51       |
| 9  | 0.1 Telephoto lens 30mm                             |          |
| 9  | 0.2 Working on a tripod.                            |          |
| 9  | 0.3 WORKING IN CONDITIONS OF INTENSE ILLUMINATION   | 53       |
| 10 | CLEANING AND MAINTENANCE                            | 54       |
| 11 | CALIBRATION                                         |          |
|    |                                                     |          |
| 12 | SIUKAGE                                             | 54       |
| 13 | EQUIPMENT                                           | 55       |
| 14 | DISMANTLING AND UTILISATION                         | 56       |
| 15 | MANUFACTURER                                        | 56       |

# 1 Safety

Before you proceed to operate the camera, acquaint yourself thoroughly with the present manual and observe the safety regulations and specifications defined by the producer.

- Any application that differs from those specified in the present manual may result in a damage to the device and constitute a source of danger for the user.
- The camera must not be used in rooms where special conditions are present e.g. fire and explosion risk.
- It is forbidden to use damaged or malfunctioning camera.
- When the camera is not used for a long time, remove the batteries. Battery spill and damage to the camera may occur if discharged batteries are left in the meter.
- Do not use the camera with half-closed or opened battery cover and do not use any other adapter than the one supplied with the camera.
- Repairs may be carried out only by an authorised service point.

KT-160 Thermal Camera is designed to measure and record the images in the infrared. The camera is constructed in a manner which gives you maximum performance and safety at work, but the following precautions must be adhered to at all times (in addition to any advised precautions applicable at the relevant work-site or work area):

- Keep the camera steady during operation.
- Do not use the camera in temperature exceeding its working and storage temperature ranges.
- Do not direct the camera toward very high intensity radiation sources such as the sun, lasers or welding arcs etc.
- Do not expose the camera to dust and moisture . When operating the device near water, ensure that it is adequately guarded against splashes
- When the camera is not in use or is to be transported, ensure that the unit and its accessories are stored in the protective carry case.
- Do not jam the holes or loudspeaker on the camera body.
- Do not re-switch on the camera until 15 seconds later after switching it off.
- Do not throw, knock or shake intensely the camera and its components in order to avoid the damage.
- Do not attempt to open the camera body, as this action will void the warranty.
- Keep the SD memory card for the exclusive use of the camera.
- During operation, if the camera is to be moved from hot/cold place to cold/hot place, e.g. from inside/outside to outside/inside of a room, switch off the camera and leave it in the new workplace for 20 minutes, then turn it on and start normal operation with an accurate temperature measurement. Sudden and rapid changes in ambient temperature may cause fault temperature measurement and even damage camera's IR detector.
- FPA setting (FPA -. Focal Plane Array): in order to ensure accurate temperature measurement, the FPA detector was calibrated in different temperature points:-7°,

17°, 27°, 37°. For example, when the camera is turned on at 0°, after some time the temperature of the camera (detector) will gradually increase and when its internal temperature exceeds 7°, an automatic FPA will take place and will last for about 30 sec. **During the FPA setting the camera will not response to any operations**. This action will be repeated when the temperature exceeds 17° camera, etc.

### NOTE! Use only standard and additional accessories, listed in "Equipment" section. Using other accessories does not ensure proper operation of the camera and may cause its damage.

#### NOTE!

Due to the continuous development of the device, the design of the display and its certain features may be slightly different than presented in this manual.

### NOTE!

KT-160 Thermal camera has no parts that could be repaired by its user. Never attempt to dismantle or modify the camera. Opening the unit invalidates the warranty.

### NOTE!

Laser locator installed in the camera may be dangerous to eyes, in case of direct contact! DO NOT DIRECTED THE LASER BEAM TOWARDS OTHER PERSONS OR ANIMALS! Please note that the laser beam may reflect off shiny surfaces.

# 2 Function buttons and menu

## 2.1 Layout of buttons

Access to the camera functions is available by operating buttons (3) located below LCD display (1) and the trigger button (10):

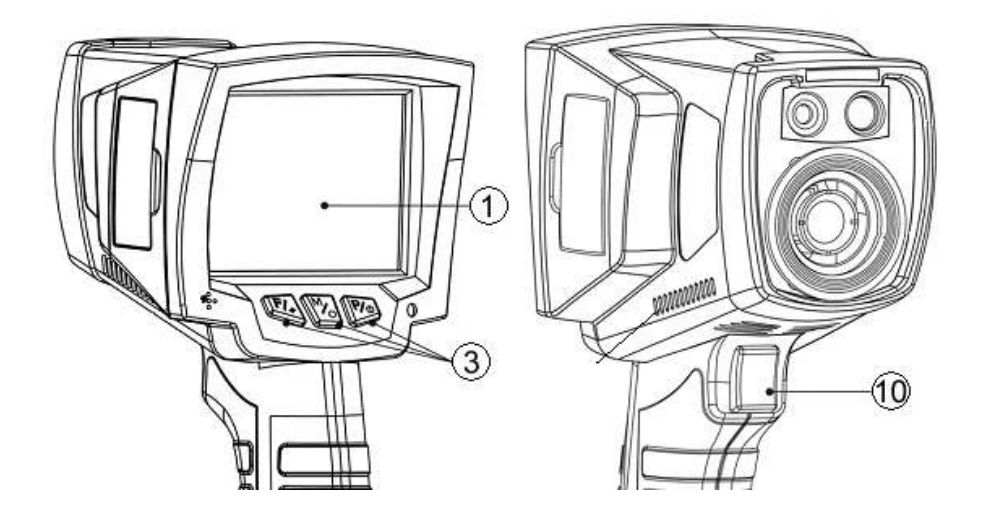

Function buttons (3) are arranged as follows:

## 2.2 Screen

During the operation, camera displays infrared image on the screen (1) in the real-time mode (refreshed 30 times per second). On the right side of the screen a temperature range bar is displayed with colours assigned to different temperatures. In the centre of the screen the temperature value is continuously displayed along with the selected point of maximum temperature on the observed area:

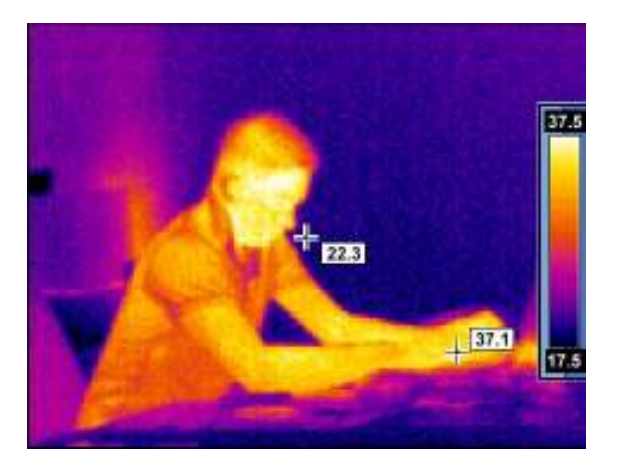

After choosing a function or completing the measurement, at the bottom of the screen a menu appears, where each option may be performed using one out of the three buttons:

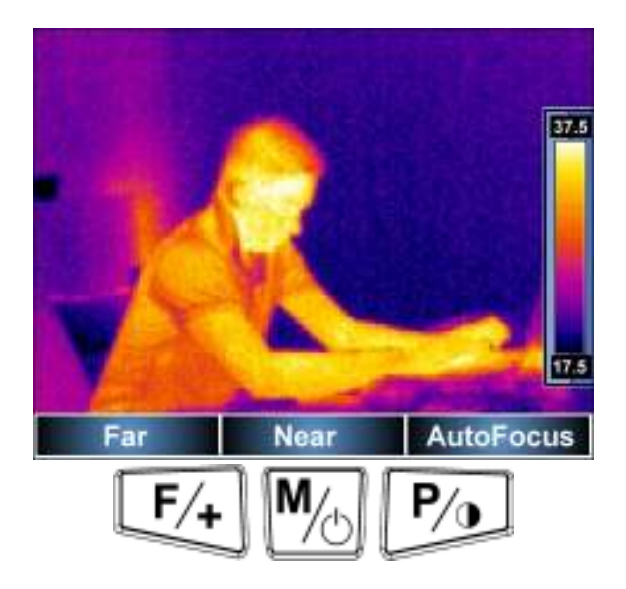

In the above example, the left key (F), is assigned to "zoom-out" command, the middle key (M) to "zoom-in" command and the right key (P), is assigned to "Autofocus" command ".

# 3 Camera control and adjustment

## 3.1 Switching the camera on / off

In order to switch the camera on press and hold button for more than 3 sec. The screen displays "welcome" logo, after which a self-check of the camera is carried out (the results of consequent tests are displayed on the screen)- after completing the selfcheck the camera is ready to work and enters the infrared image display mode in realtime.

In order to switch the camera off press and hold button Ma until the screen goes out.

## 3.2 Focusing

KT-160 Camera may operate in either automatic or manual focus mode. To change

between focus modes shortly press button (when the screen is not showing any menu). The screen displays the following menu, where the function keys have assigned functions according to the bar displayed at the bottom of the screen:

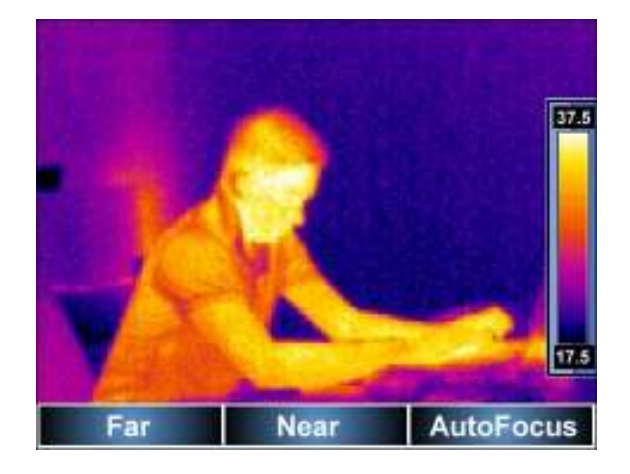

When the camera is pointed at a target, the focus may be changed manually by pressing buttons and M: pressing results in "zooming-out"- focusing on distant

objects, while pressing the results in "zooming-in"- focusing on closer objects. Pressing button switches the focus mode into auto-focus. After pressing the trigger button the camera will remember the settings and exit the function.

During operation, if the focus is not sufficient after using automatic mode, point the

camera at a target object, activate the focus (short press button []), and then by pressing button [] activate the auto-focus again or press [] buttons to set the focus manually.

## 3.3 Temperature range

When the screen is not showing any menu, press and hold button for approximately 1sec.

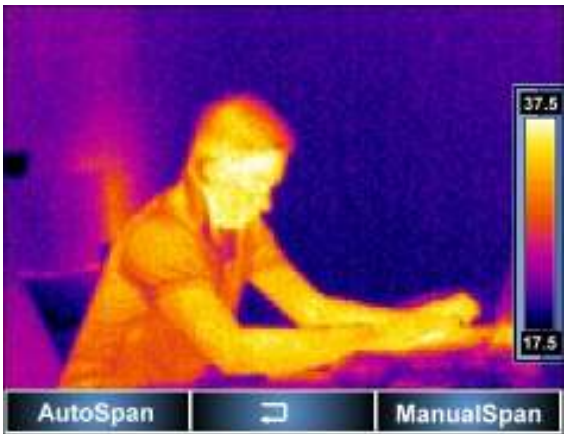

Pressing button results in automatic selection of the displayed temperature range - maximum and minimum temperatures will be adjusted in the course of the measurement automatically by the device, depending on the detected temperature range in the observed area.

Pressing button results in switching into manually selected temperature range. Choosing this mode causes switching into the mode for setting the upper limit temperature Tmax:

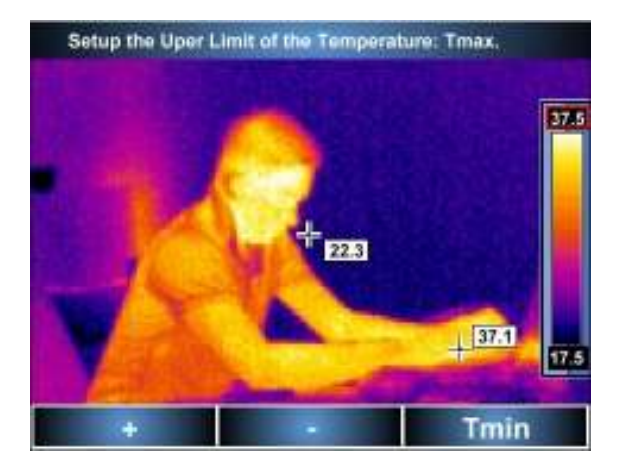

By pressing buttons  $\swarrow$  or  $\bowtie$  the user increases / decreases the upper temperature range shown on the thermogram (changing value is additionally marked with a red line). Pressing button  $\bowtie$  causes switching into the mode for setting the lower limit temperature, which can be adjusted in the same way as the upper limit temperature - using  $\bowtie$  buttons and  $\bowtie$ :

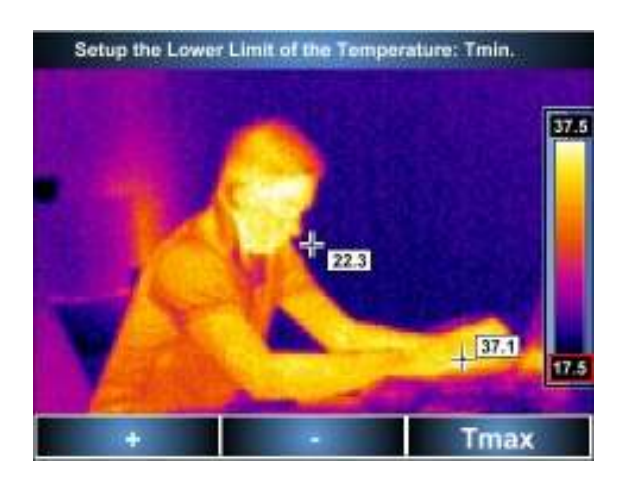

Pressing button causes switching into the mode for setting the upper limit temperature.

By pressing the trigger button (10) the user accepts the temperature range selected manually.

After choosing the automatic or manual range - information about this appears for 2 seconds in the upper left corner of the screen (message on a green background). In addition, when manual range is chosen digits on the temperature range bar will be shown in brown (in automatic mode in white).

## 3.4 Image modes

When the screen is not showing any menu, press and shortly hold button . It results in displaying the selection screen for selecting one of the three picture modes:

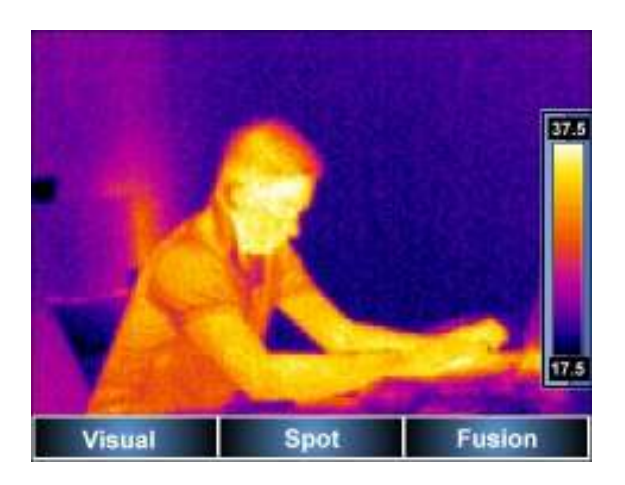

**1**. If you select "Visible" (button (button) the camera will show on the screen only the visible image. In order to return to infra-red image mode press the trigger button (10).

**2**. "Point" function enables user to change the location of the point (the centre of the screen is its default location), for which the temperature value is always read and shown.

After selecting this function (pressing button ) the screen looks as follows:

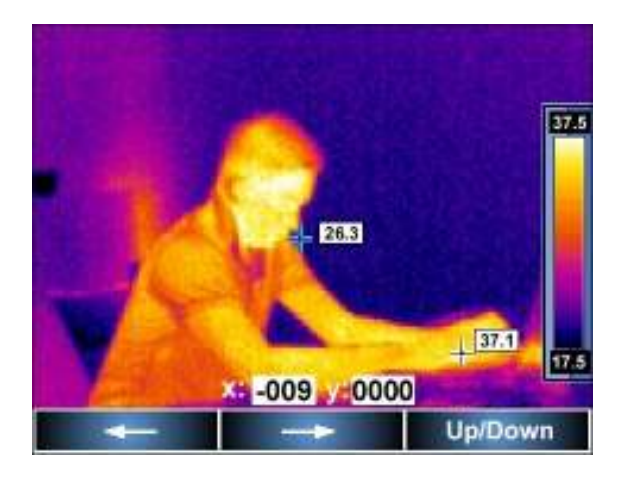

Pressing button Leave the temperature reading point to shift left, while pressing button to right (new coordinates in relation to the centre of the screen are displayed, and the point is marked with blue lines); pressing switches into the mode "Up / Down":

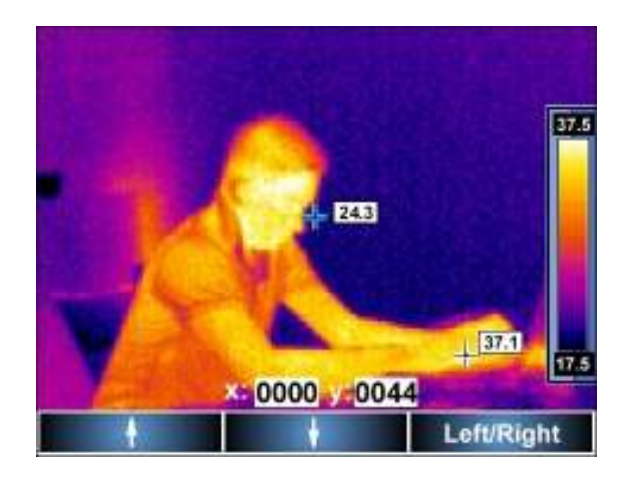

where buttons where buttons where buttons change the location of the point vertically, and button where buttons "Left / Right." mode Regardless of the change in the position of the centre point, the screen continuously displays the indicator of the maximum temperature. Pressing the trigger button (10) causes the camera to exit "Point" mode and return the temperature reading point to the centre of the screen.

### 3. "Fusion" Mode

After choosing "Fusion" mode (button ) the screen shows a visual (visible) image combined with the thermal image in such a manner that the thermal image is in the centre of the screen:

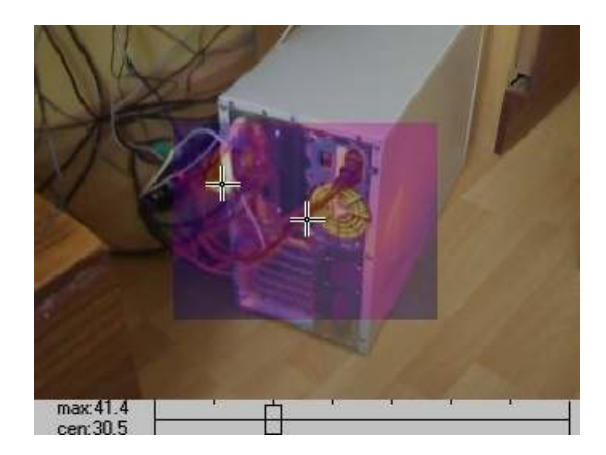

The bottom of the screen displays a slide bar, representing the proportion of combined images - when it is moved to the left (button ) the intensity of the thermal image is reduced, and moving it to the right () - the intensity is increased:

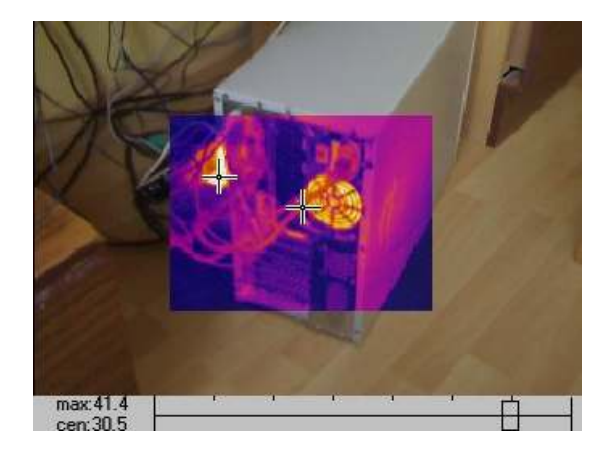

Still the area with the highest temperature and the central measurement point of analysed area are indicated, the values of corresponding temperatures are shown in the bottom left corner (max - maximum temperature, "cen" - the temperature in the central point.)

Pressing button or the trigger button (10) results the camera to exit the current setting and enter into infra-red image mode.

## 3.5 Manual Calibration

This camera during its operation, regularly performs the calibration (it is indicated by letter "C" in the green rectangle appearing in the upper left corner).

The calibration may be activated manually at any time. When the screen is not showing

any menu, shortly press <sup>LEA</sup> button and simultaneously press the trigger button (10). The calibration will be performed and indicated similarly to the automatic calibration.

## 3.6 Laser locator

Laser locator may be activated (when the screen is not showing any menu) by pressing

and holding to button (activation occurs after about 1.5 seconds), and it is turned off after releasing or pressing the trigger button.

## NOTE!

The laser beam may damage your eyes in case of contact, therefore DO NOT DIRECT YOUR EYES TOWARD THE LASER BEAM, and do not direct the laser beam toward people and animals! Pay particular attention, as the laser beam can reflect off the shiny surfaces.

For security reasons, the function is available if the laser has already been activated in the settings menu parameters (see section 2.9 – "Settings").

## 3.7 Capturing and recording the image with voice annotation

The camera displays the image in a continuous manner, refreshing it 30 times per second. In order to capture an image, press the trigger button (10) and this will capture the image and display the menu on the screen:

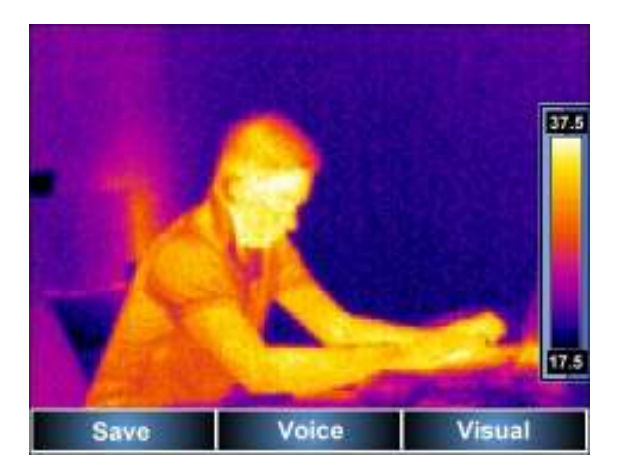

- Pressing 'Save' ( button) saves the captured image (without voice annotation) and return to real-time mode.

- Pressing "Visible" ( button) switches the camera screen into the visible image mode (captured still image is shown, which corresponds to captured infra-red image) re-

pressing button or the trigger button (10) switches the screen back to the still infrared image.

- Pressing "Voice" (Mob button) switches into recording mode for voice annotation (up to 1 minute):

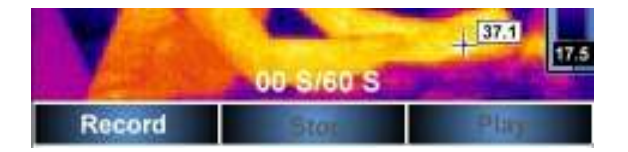

Selecting "Record" " (button 4) starts recording a voice annotation. During the recording, a time bar located above the command bar displays the current length of the recording in seconds.

The user may stop recording by pressing the trigger button (10), then the camera returns to "Save - Voice - Visible" menu "Record" without saving a voice annotation.

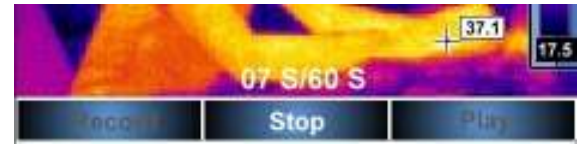

Pressing "Stop" - stops recording the voice annotation (Note - such action must take place within 60 seconds from the start).

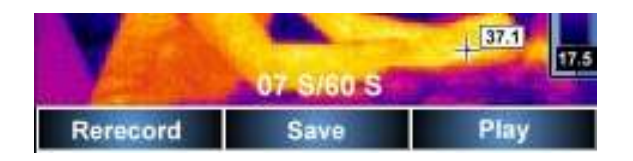

Recorded annotation may be played ("Play" - button [2020]) through the speaker (5), or

recording process may be repeated (button <sup>1</sup>). Pressing "Save" (<sup>1</sup>) saves captured thermal image with the voice annotation.

### **REMARKS**:

- A voice annotation can be added only BEFORE final saving of the image.

- If the recording time exceeds 60 seconds, the recording will be stopped and the annotation will not be saved.

- Pressing the trigger button (10) results in returning to the real-time infra-red mode without saving the captured image.

## 3.8 Function Settings

When the screen is not showing any menu, press button Main and the following function selection will be displayed:

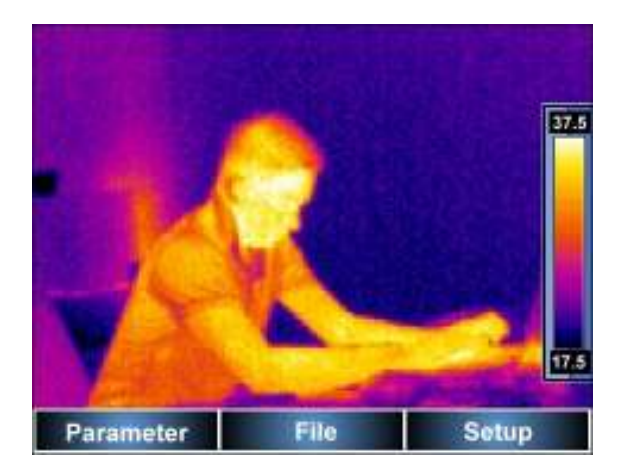

At any time the user may exit function settings menu by pressing the trigger button(10).

After selecting "Parameter" (button 4) a submenu is opened to set the parameters of

#### the camera:

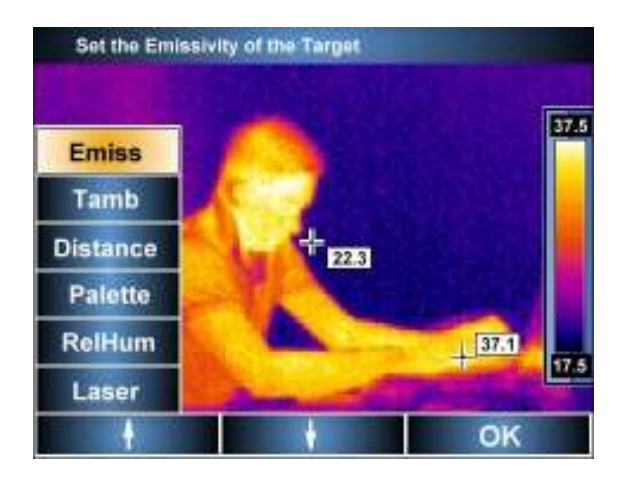

Select the desired parameter by moving the arrow keys "up" or "down" keys (buttons  $\mathbb{F}_{\mathcal{A}}/\mathbb{M}_{\mathcal{A}}$ ); after choosing a parameter on the navigation bar located, the full name of the parameter is displayed. After accepting ("OK", button  $\mathbb{P}_{\mathcal{A}}$ ) a sub-menu opens, allowing the user to adjust given parameter:

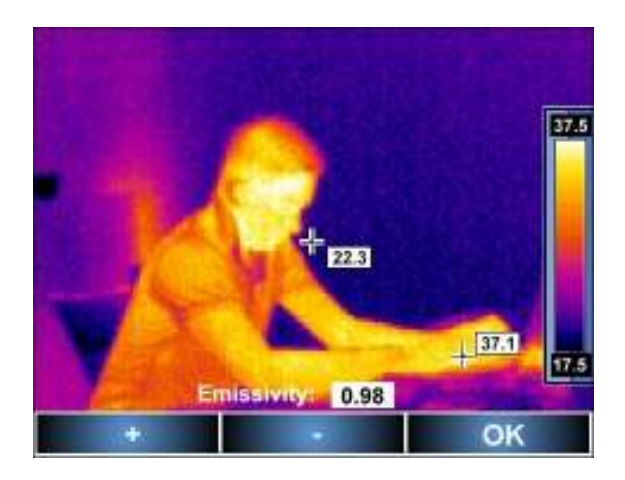

### 3.8.1 Setting object emissivity

Select "Emis" and accept it by pressing "OK" to go to sub-menu "Setting object emissivity." By pressing the "+" or "-" (

/ increased within the range of 0.01 .. 1.00. By pressing the "OK" (

The default value is 0.98.

Sample values of emissivity for various materials are given in Chapter 8

### 3.8.2 Ambient temperature settings

Select "Tamb" and accept it by pressing "OK" to go to sub-menu "Setting ambient temperature." By pressing "Setup" (P) the camera is switched into the manual mode, where the "+" or "-" (buttons P) are used to decrease / increase the value of the ambient temperature within the range of -40.0 .. 85.0 ° C. By pressing the "OK" (P) the

user accepts a new value.

This function allows the user to set the proper relation between the ambient temperature and the temperature of tested objects; it is useful when measurements are made from a distance, for example from a room with a different temperature than the ambient temperature of the measured object. Further activation of this function and exiting it, causes the camera to switch into the automatic mode. For most measurements there is no need for manual adjustment.

## 3.8.3 Selecting the colour palette

Select "Palette" and accept it by pressing "OK" to go to sub-menu "Selecting one of eight

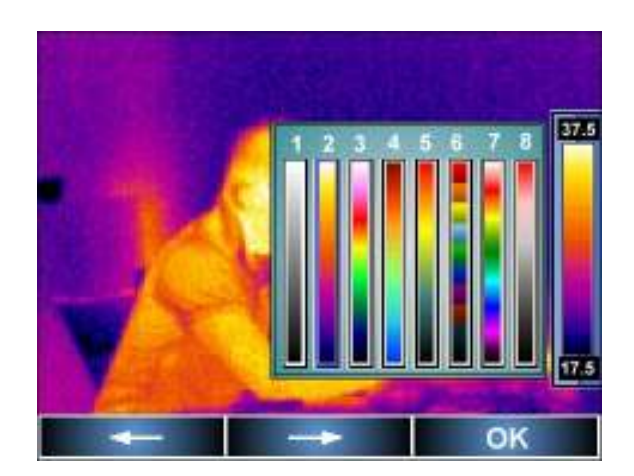

## Available colour palettes:

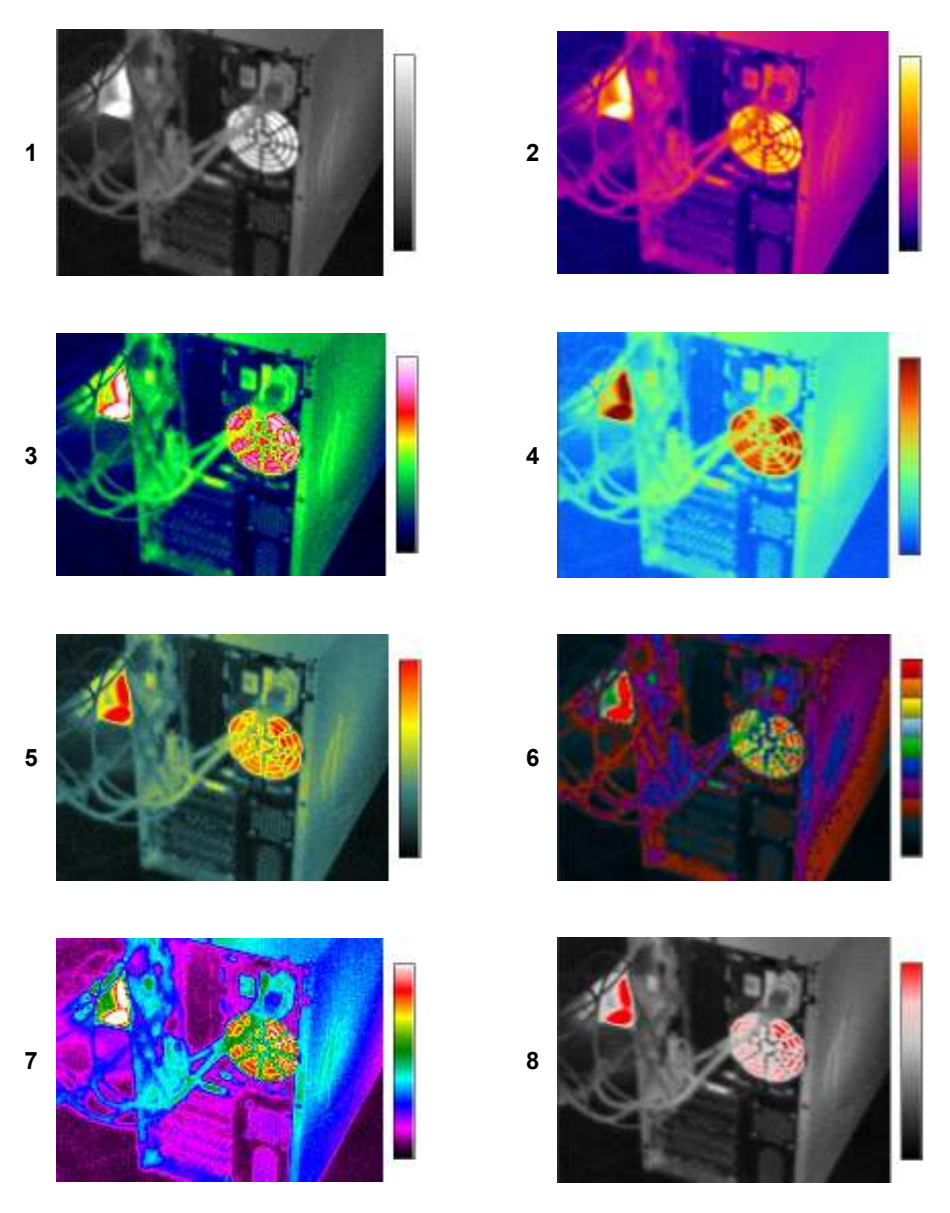

The default palette is no. 2

## 3.8.4 Setting the distance from an object

Select "Distance" and accept it by pressing "OK" to go to sub-menu "Setting the distance

Changes are confirmed by pressing "OK" (

Setting the distance helps to correct the effects of the medium (air pollution, haze, smoke, gases), in which the radiation propagates, on the accuracy of the measurements. The default value is 1.8 m.

## 3.8.5 Setting relative humidity

```
Select "Relhum " and accept it by pressing "OK" to go to sub-menu "Setting ambient relative humidity." By pressing the "+" or "-" (buttons (M_{\rm eff}) /) the user may set the value of relative humidity depending on environmental conditions in the range 0 .. 100%..
```

Changes are confirmed by pressing "OK" (

## 3.8.6 Activating the laser locator

"Laser" option allows the user to block or make available the possibility of switching on the laser locator. After entering sub-menu "Switching the laser locator on/off" the user may

activate or block the laser locater by using buttons  $[1]{2}$  (current status of the locator is displayed above the menu bar). After selection for an additional information is displayed for two seconds in the upper left corner indicating the current status of the laser. By default, the laser is turned off.

## 3.9 Camera Settings

When the screen is not showing any menu, press button <sup>Mbb</sup> and the following function selection will be displayed: "Parameter - File - Setup".

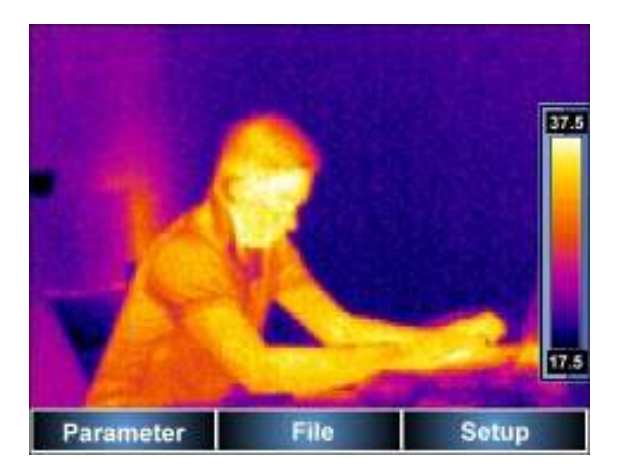

At any time the user may exit setup menu by pressing the trigger button(10).

After selecting the "Setup" (button 2) a sub-menu is opened allowing user to set own camera parameters (language, temperature units, time / date, type of lens, type of video output signal, temperature alarm thresholds ), or choose the default settings. The

selection is done by using the arrow keys "up" or "down" (buttons

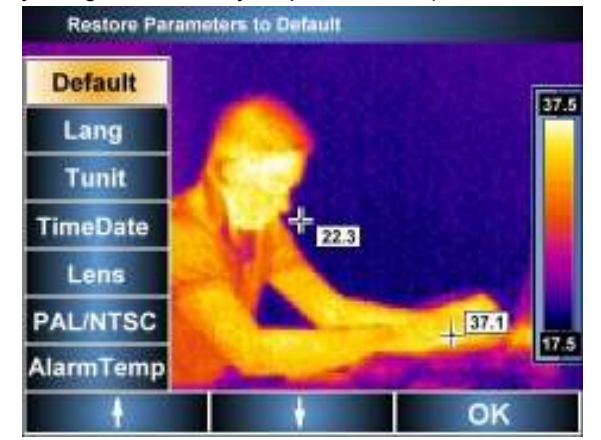

## 3.9.1 Restoring default settings

Select "Default" and accept it by pressing "OK" to go to menu "Restoring default settings".

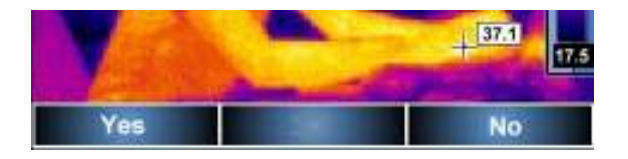

Press "Yes" (button 4) to confirm default settings, select "No" (button 2) or press the trigger button (10) to exit without saving changes.

After selecting default settings the following parameters are switched:

- emissivity factor: 0.98;
- ambient temperature: measured automatically;
- distance from the object: 1.8 m
- colour palette: 2;
- relative humidity: 70%
- laser locator: Off;
- alarm temperature: 100°C (212 ° F)
- lens: standard (11mm).

## 3.9.2 Selection of the user interface language

Select "Language" and accept it by pressing "OK" to go to sub-menu "Select user's interface language." The user may choose between Polish, English, Spanish and Russian. The choice is made by using the arrow keys (buttons  $\mathbb{F}_{\mathcal{F}}/\mathbb{M}_{\mathcal{F}}$ ) and confirmed by pressing "OK" (button  $\mathbb{P}_{\mathcal{F}}$ ).

### 3.9.3 Selecting temperature units

Select "C/F" and accept it by pressing "OK" to sub-menu "Selecting temperature units"

where the user can choose between "C" (button (1) – degrees Celsius, or "F" (button (1) – degrees Fahrenheit.

Pressing button or the trigger button (10) results the camera to exit the current setting without saving changes.

### 3.9.4 Setting time and date

Select "Time / Date" and accept it by pressing "OK" to go to sub-menu "Setting time and date" which allows the user to set the internal camera clock and calendar. The files will be saved with date and time according to indications of the camera clock.

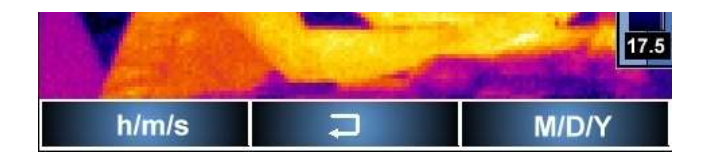

After selecting "Time" (button 4) the camera switches into time regulation mode "+" and "" (buttons - 4) and 4) allow the user to set the time "Minutes" option (button

is used to set minutes, where minutes may be set as described above or move to seconds settings. After the clock is set (it is displayed during adjustment above the menu bar) the user may save chosen settings by pressing OK, or exit the adjustment menu by pressing the trigger button (10).

Similarly, after selecting date setup, the user may set ("+" and "') a year or move to months settings, then set the month (" + "and"'), or move to day settings, and then save the settings and exit the menu without saving them by pressing the trigger button (10).--**NOTE:** The date is displayed as month / day / year.

## 3.9.5 Lens selection

"Lens" option allows the user to choose between standard lens (11mm) or additional telephoto lens 30mm. Additional telephoto lens may be selected only after its installation. After installing additional lens (30mm) the camera automatically switches into the corresponding lens mode.

The use of an additional 30mm lens is described in chapter 9.1

**NOTE:** Attaching/ detaching additional lens should be performed when the camera is switched off.

## 3.9.6 External display and selection of video signal type

Choosing "PAL / NTSC" allows the user to switch the display from the LCD screen of the camera to an external display and to select the type of video signal (PAL or NTSC).

External monitor should be plugged into the camera interface(12) using the supplied cable.

When you select this option, the user may choose as follows:

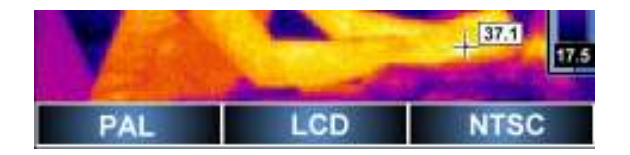

After selection the user must confirm the choice by pressing "Yes" or "No" because after choosing "PAL" or "NTSC" the image is no longer displayed on the screen of the camera and is displayed only on a connected external display (including menu bars - and buttons'

descriptions) therefore, if the user select "PAL" or "NTSC" an additional warning is displayed:

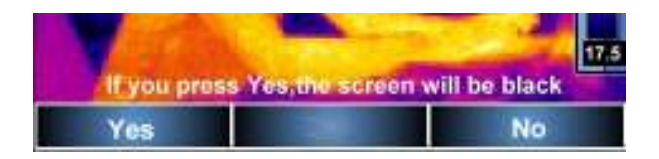

After the selection is confirmed the camera switches its image to an external display ("PAL" or "NTSC") or to the camera screen ("LCD"). Select "No" to return to the selection screen, pressing the trigger button (10) exits the menu without saving changes.

After the selection and approval, the camera remains in selected mode "PAL/LCD/NTSC", and the user may exit it by pressing the trigger button. Until then, if the user selects an

external monitor, and there are problems with displaying the image, pressing button

and then 4 the user may return to displaying the image on the camera screen.

**NOTE:** It is recommended to switch the camera off before connecting / disconnecting an external display.

## 3.9.7 Setting the value for temperature alarm

After choosing in "Setup" the option called "Alarm Temp." the user may select the temperature above which the camera will emit a warning beep. The temperature value may be selected within the range  $0.1 \dots 250$  °C (100°C by default).

## 3.10 Setting and viewing files, information

When the screen is not showing any menu, press button Main and the following function selection will be displayed:

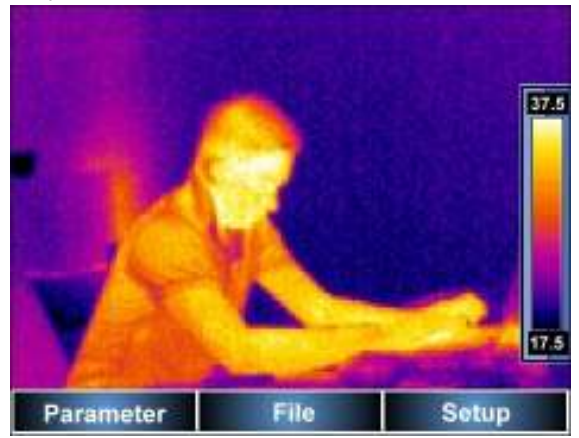

At any time the user may exit setup menu by pressing the trigger button(10).

After selecting "File" (button (button) a sub-menu is opened with options related to the stored images and information:

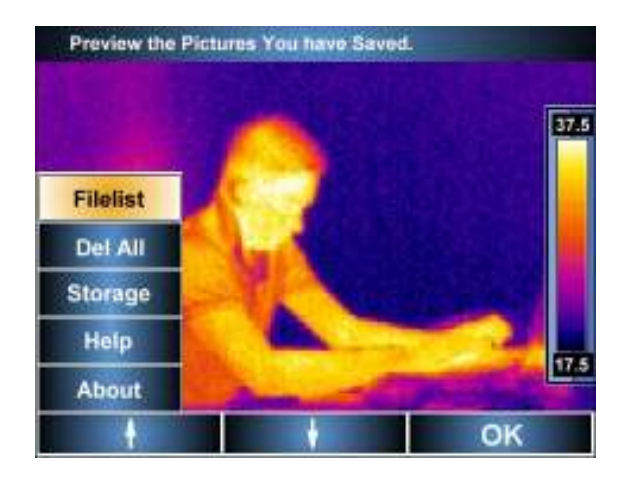

## 3.10.1 Preview of stored images and deleting single images from memory

Select "Files" and accept it by pressing "OK" to go to the sub-menu "View stored images", where a preview of recorded images is available from the default memory (SD card or internal memory, see section 3.10.3):

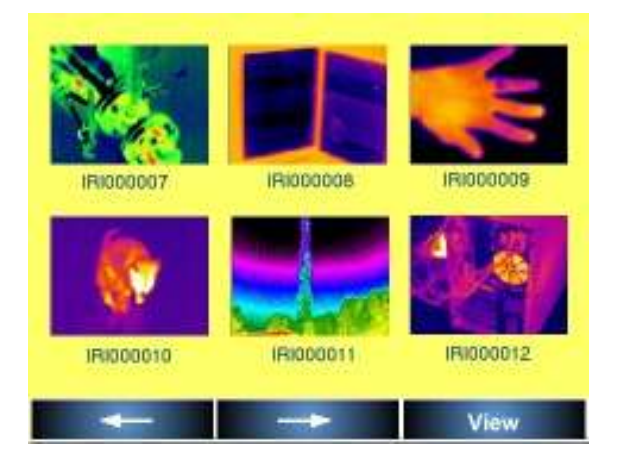

To select a saved file is use arrow keys "-" ( $\mathbb{F}_{4}$ ) and "---" ( $\mathbb{M}_{6}$ ). When a file is

selected hover press "View" (button ) to display the picture in full screen mode, then another 3 options are available. Select "Delete" to remove a file (press "Yes" to confirm, press "No" to cancel and return to view the image); also the user may see the visual image recorded with thermogram ("Visible"), or access the voice annotation ("Voice") (if recorded). Press the trigger button (10) to return to the preview and selection mode for stored images.

## 3.10.2 Deleting all saved images

After selecting "Del All" at the top of the screen a with the following message appears "Are you sure you want to delete all images?" Select "Yes" to confirm and delete all images stored in internal memory or SD card (depending on selected memory, see section 3.10.3). Select "No" to return to "File" menu.

## 3.10.3 Selecting a memory

"Memory" option allows the user to choose whether the images are stored in internal Uflash memory or on a removable SD card.

After selecting "Memory" the current status is displayed above the menu bar (e.g.

Memory: Uflash). The selection is made using buttons Lie and Lie), corresponding to the choice of "Uflash" or "SD Card". Selecting "SD Card" in the absence of the card in the camera's card slot, (14) results in displaying the message "No SD card".

Pressing Model button or the trigger button (10) results the camera to exit the current setting without saving changes.

### Remarks:

- Once SD card is inserted into the slot (14), the camera automatically switches its memory to SD card.

- The camera may use a SD card with a storage capacity up to 2GB.

- Built-in Uflash memory (150MB) allows the user to store up to 120 images.

## 3.10.4 Help

Select "Help" to display abbreviated reference guide, containing basic information related to the camera operation

### 3.10.5 Information about hardware and software version

Select "Info" to display information about camera's hardware and software version at the top of the screen.

## 3.11 Power supply, battery charging

The camera is powered by six AA alkaline batteries or AA rechargeable batteries ant it may be also powered using AC adapter.

Rechargeable batteries are charged without the need to remove them from the camera. To start charging rechargeable batteries, connect AC adapter to the camera terminal (13) . Charging also takes place during operation of the camera.

## 3.11.1 Using the AC adapter

Connection of the AC adapter is indicated by the charging indicator (2). If the camera is turned off, the indicator indicates battery charging status. After switching the camera on (press and hold button for 2 seconds) the indicator will flash for a while (changing colour form green to red) at a rate of 3 times per second, and then (during the self-check) it switches to continuous red light.

When the camera is turned off, if the AC adapter with power supply is still connected, the indicator will indicate the battery charging.

## NOTE! Do not connect the AC adapter if the camera is powered by non-rechargeable batteries. Connecting the AC adapter to such batteries creates the risk of explosion and damaging the camera.

## 3.11.2 How to use batteries and rechargeable batteries

After switching on the camera powered by batteries / rechargeable batteries the indicator will flicker alternately in green / red for a few seconds after turning on the camera. During operation, the indicator is blank.

**NOTE:** Low level of batteries / rechargeable batteries is indicated by message "Battery low" in the upper right corner of the screen.

## 3.11.3 Charging rechargeable batteries

When the camera is turned off and contains rechargeable batteries, connecting the AC adapter and charging is indicated by a slower flickering (approx. 1 per second) of the charging indicator (2). After rechargeable batteries are charged the indicator is continuously green.

Quick flickering of the indicator during the charging process indicates an irregularity (e.g. reverse battery position or damage) in such a situation it is essential to stop charging and check the cause of an irregularity.

In the case where only irregularity is a high battery temperature, loading should be stopped until batteries are cool.

Ni-MH batteries do not require full charging / discharging during the operation, but it is recommended to charge them fully during the first 3 charges.

Rechargeable batteries should be replaced all at once, do not use new batteries together with used, do not use batteries of different types.

### NOTE!

### Use only the AC adapter supplied with the camera.

### NOTE!

Never remove rechargeable batteries from the camera while charging.

### NOTE!

# Pay attention to the polarity of rechargeable batteries (standard batteries ) while inserting them into the camera.

### NOTE!

Charging batteries should be carried out at the temperature of 0...40°C.

### 3.11.4 General principles regarding using Ni-MH rechargeable batteries

When the camera is not used for a long time, remove the batteries and store them separately.

Store the rechargeable batteries in a dry, cool and well ventilated place and protect them from direct sunlight. The temperature of the environment in the case of prolonged storage should not exceed 30°C. If the rechargeable batteries are stored for a long time in a high temperature, then the occurring chemical processes may reduce their lifetime.

Ni-MH batteries withstand normally 500-1000 charging cycles. These batteries reach their maximum capacity after being formatted (2-3 charge/discharge cycles). The most important factor which influences the lifetime of rechargeable batteries is the level of their discharge. The deeper the discharge level of the batteries, the shorter their lifetime.

The memory effect is limited in case of Ni-MH batteries. These batteries may be charged at any point with no serious consequences. However, it is recommended to discharge them completely every few cycles.

During storage of Ni-MH batteries they are self-discharged at the rate of approximately 30% per month. Keeping rechargeable batteries at high temperatures may accelerate this process even 100%. In order to prevent excessive discharge of rechargeable batteries, after which it would be necessary to format them, it is recommended to charge them from time to time (even if they are not used).

Modern fast chargers detect both too low and too high temperature of rechargeable

batteries and react to the situation adequately. Too low temperature should prevent starting the process of charging, which might irreparably damage rechargeable batteries. An increase of the temperature of the rechargeable batteries is a signal to stop charging and is a typical phenomenon. However charging at a high ambient temperature apart from reducing batteries' lifetime causes an accelerated increase of their temperature and the result is that the batteries are not charged to their full capacity.

Please note that when the batteries are charged with a fast-charger they are charged only to approx. 80% of their capacity - better results can be achieved by continuing charging: the charger enters trickle-charging mode and during the next few hours batteries are charged to their full capacity.

Do not charge or use the batteries in extreme temperatures. Extreme temperatures reduce the lifetime of batteries and rechargeable batteries . Avoid placing devices powered by rechargeable batteries in very hot environments. The nominal working temperature must be absolutely observed.

## 4 Precise temperature measurement

Temperature measurement accuracy depends on many factors, among others: emissivity, background temperature, the distance from the object, relative humidity. During the measurements the camera makes the correction based on signals read from the sensors. For some situations and materials it may be necessary to manually adjust the parameters.

**Emissivity**. Infra-red measurements base on receiving the infra-red radiation emitted by objects. The amount of radiation energy is based on two main factors: surface temperature and emissivity of the object's surface. Default emissivity is 0.98 and it applies to most surfaces.

The values of emissivity for some materials are given in the Emissivity Table (Section 8). Poorly chosen value of the emissivity factor may cause significant reading errors for the temperature, therefore KT-160 camera allows the user to choose the emissivity factor within the range of 0.01 ... 1.00 (see chap. 3.8.1).

Measurement accuracy also depends on **the ambient temperature**. The default temperature is the temperature measured by the camera and this value may be changed manually to compare and establish a proper relation between measured object's temperature and certain types of the ambient temperature (e.g., sky, snow). Adjustment of the ambient temperature is described in Chapter 3.8.2.

The influence **of the distance** from the object on the measurement accuracy may be significant, depending on the medium in which the object is located (air, fog, smoke ...) and its impact on the attenuation of thermal radiation. It is possible to adjust the default value (1.8 m) in the range of 0.1 ... 30m. The method of the distance adjustment is described in chapter 3.8.4.

**Relative humidity** may also influence the accuracy of measurement, it is possible to change the default value (70%) for a value from the range of 0 .. 100% (the function described in section 3.8.5).

In addition, in order to get an accurate temperature reading, the user must hold the camera steady and set the focus very well (Section 3.2).

# 5 Infra-red filming

Infra-red video can be recorded with KT-160 camera when it is connected to a computer via USB 2.0 connection, registration takes place in the computer memory (hard disk); this makes the record length limited to the capacity of the computer's hard drive (1 minute of IR video recording is about 25MB). IR video stored in a computer may be analysed both during recording and later when read from the disk. Operation of the camera in the video mode, recording and analysis is done using software supplied with the camera, ("Sonel ThermoAnalyze ®")

Infra-red filming is possible after installation of the driver supplied on the software CD with the camera.

## 5.1 Installing the camera driver

## 5.1.1 Hardware requirements

Operating System: Microsoft® Windows 2000 or higher (IE5.0 or higher) Processor: Pentium 4 2.4GHz or more RAM: at least 512M

## 5.1.2 Installation

Place the CD with the controller software in your PC's drive and run the ------ program in the ------ folder. After the drivers are installed, connect the camera to the USB port of your computer. The camera must be switched-on in the thermal image display mode (real-time), it must not display any menu. It is recommended that the SD card is removed from the slot for the time of installation (14). The camera should be detected and installed automatically. If this does not happen, follow the instructions below.

The Installation Wizard will start in order to install new hardware, when asked about searching appropriate driver in the Internet, select "Not this time" and click "Next." Then let the PC search the driver automatically - the program will check data storage devices in the search for the driver:

| Found New Hardware W | izard                                                                                                    |
|----------------------|----------------------------------------------------------------------------------------------------|
|                      | Welcome to the Found New<br>Hardware Wizard<br>Windows will search for current and updated software by<br>looking on your computer, on the hardware installation CD, or on<br>the Windows Update Web site (with your permission).<br>Read our privacy policy |
|                      | Can Windows connect to Windows Update to search for<br>software?<br>Yes, this time only<br>Yes, now and every time I connect a device<br>No, not this time                                                                                                   |
|                      | Click Next to continue.                                                                                                    |
|                      | <u>≪Back. N</u> ext> Cancel                                                                                                    |

If the driver is not found automatically, then select 'Install from a list or specific location (Advanced) ":

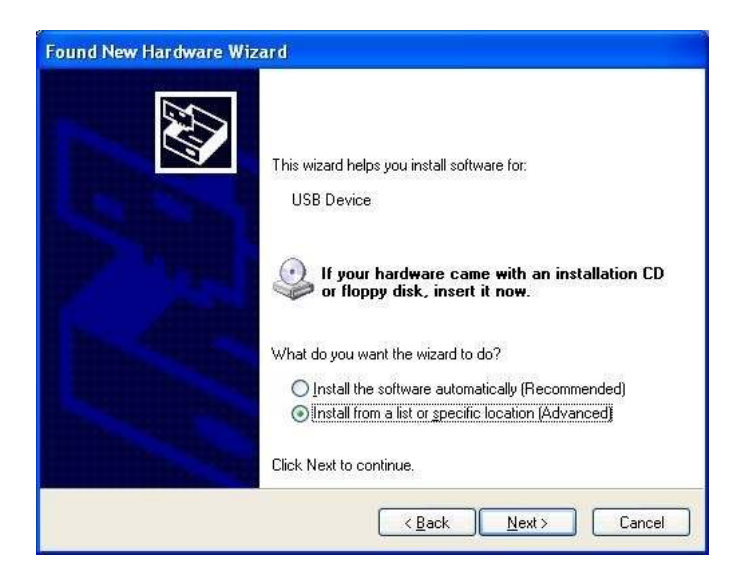

Select the folder (drive), which contains the driver files and click 'Next' to continue:

| Please choose yo                                                                                                    | ur search and                          | installation optio                            | ns.                                     | E Contraction of the contraction of the contraction |
|----------------------------------------------------------------------------------------------------|----------------------------------------|-----------------------------------------------|-----------------------------------------|----------------------------------------------------------------------------------------------------|
| ⊙ Search for the search for the search for the | e best driver in th                    | ese locations.                                |                                         |                                                                                                    |
| Use the chec<br>paths and rer                                                                                                    | k boxes below to<br>novable media. T   | imit or expand the c<br>he best driver found  | lefault search, w<br>will be installed. | which includes local                                                                                                    |
| 🗹 Search                                                                                                    | n removable <u>m</u> edi               | a (floppy, CD-ROM                             | )                                       |                                                                                                    |
| 🔽 Include                                                                                                    | e this l <u>o</u> cation in t          | he search:                                    |                                         |                                                                                                    |
| C.\KT                                                                                                    | \drv                                   |                                               | ~                                       | Browse                                                                                                    |
| O Don't search                                                                                                    | I will choose the                      | edriver to install.                           |                                         |                                                                                                    |
| Choose this o<br>the driver you                                                                                                    | ption to select th<br>choose will be t | e device driver from<br>he best match for you | a list. Windows<br>Ir hardware.         | does not guarantee th                                                                                                    |
|                                                                                                    |                                        |                                               |                                         |                                                                                                    |

The installation begins. After reaching the stage shown below, select "Continue Anyway":

| ound New Hardware Wizard                           |                                                                                                    |
|----------------------------------------------------|----------------------------------------------------------------------------------------------------|
| Please wait while the wizard installs the software |                                                                                                    |
| SONEL IR Camera                                    |                                                                                                    |
| Hardy                                              | vare Installation                                                                                                    |
| 🗁 🚺 🔬                                              | The software you are installing for this hardware:                                                                                                    |
|                                                    | SONEL IR Camera                                                                                                    |
|                                                    | has not passed Windows Logo testing to verify its compatibility<br>with Windows XP. ( <u>Tell me why this testing is important.</u> )                                                                                                    |
| ×B                                                 | Continuing your installation of this software may impair<br>or destabilize the correct operation of your system<br>either immediately or in the future. Microsoft strongly<br>recommends that you stop this installation now and<br>contact the hardware vendor for software that has<br>passed Windows Logo testing. |
|                                                    | Continue Anyway STOP Installation                                                                                                    |

After installation is completed an adequate message is displayed, press the "Finish".

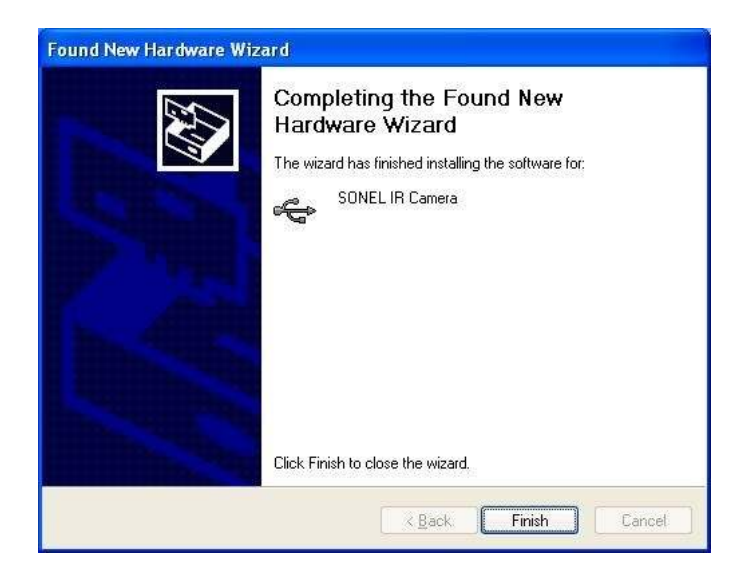

# 5.2 Installing "Sonel ThermoAnalyze" software

Before installation, it is recommended to close all running programs.

After inserting the software CD supplied came with the camera into your CD-ROM drive, when the installation does not start automatically, run "setup.exe". Then follow the prompts on the screen.

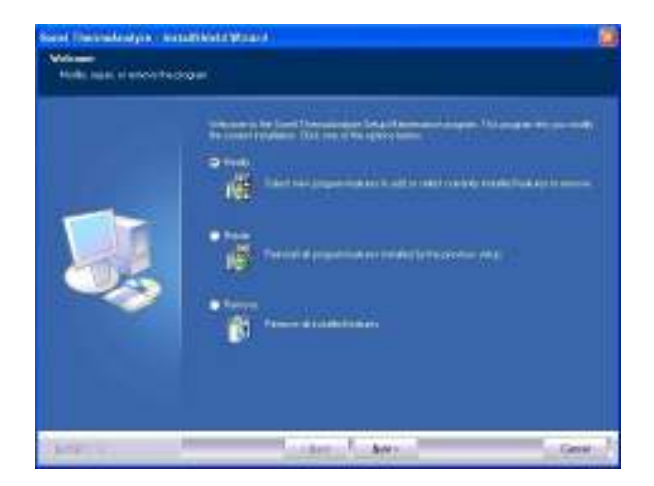

**NOTE:** If the user selects a different folder than the default, the program will be installed in the folder C:\Program Files\Sonel ThermoAnalyze. During the installation shortcuts will be created on the desktop and in the Start Menu.

NOTE.

Described below are just some features of "Sonel ThermoAnalyze" software, containing instructions directly related to the infra-red filming. A detailed description of all the features "Sonel ThermoAnalyze" software may be found the software manual.

The command **"Storage"** (menu "File") is used to define the storage place for recorded movies and images and other parameters related to filming:

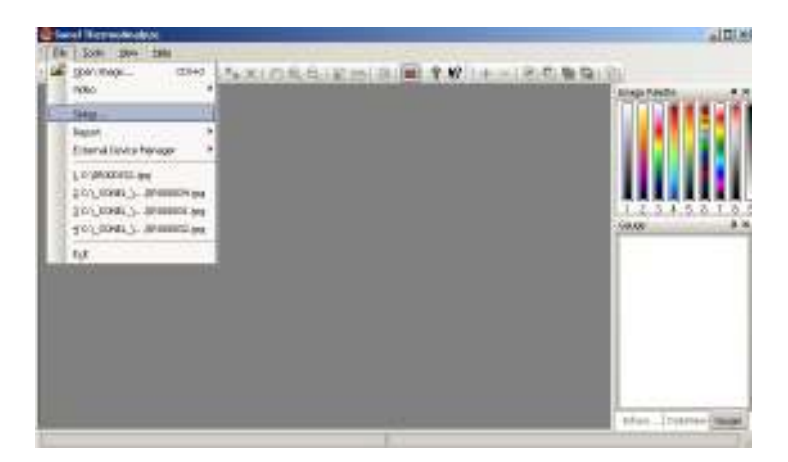

| hermal Enage Video                                                                               |                                     |          |
|--------------------------------------------------------------------------------------------------|-------------------------------------|----------|
| FilmPathi                                                                                        |                                     |          |
| C(Program Plan)Social The                                                                        | rever Annalyzes (15%) data          | D ÖH-    |
| Capiture Seved Path:                                                                             |                                     |          |
| C:(Program Piles)Sonel The                                                                       | tmo4nalyzel/Capture                 | 1440     |
| Capiton Image<br>C Save as (R) or 3PG fit<br>(P Open as new 2R) or 3<br>C Save as (R) or 3PG fit | e only.<br>PG Mix,<br>e and openik. |          |
| Frome Rate S                                                                                     | • () Krescope Rate:                 | 1 Prains |

**Film Path:** Sets the directory where the video files will be stored (default subdirectory \ IRVideo folder where the program is installed.

Capture saved: sets the directory for captured images.

Frame rate: determines the number of recorded frames per second (default 25)

Default Palette: sets the palette used in video mode.

**Kinescope rate:** determines which frame of the image is stored (e.g., 1 - each, 5 - one in five). In some situations there is no need to record all frames - it helps to save disk space. **Update path view:** data refreshing rate for each point.

## 5.4 Recording and playback of IR videos

## 5.4.1 Infrared video in real-time mode

Command **"Firewire Video...**" enables the user to download video directly from the camera:

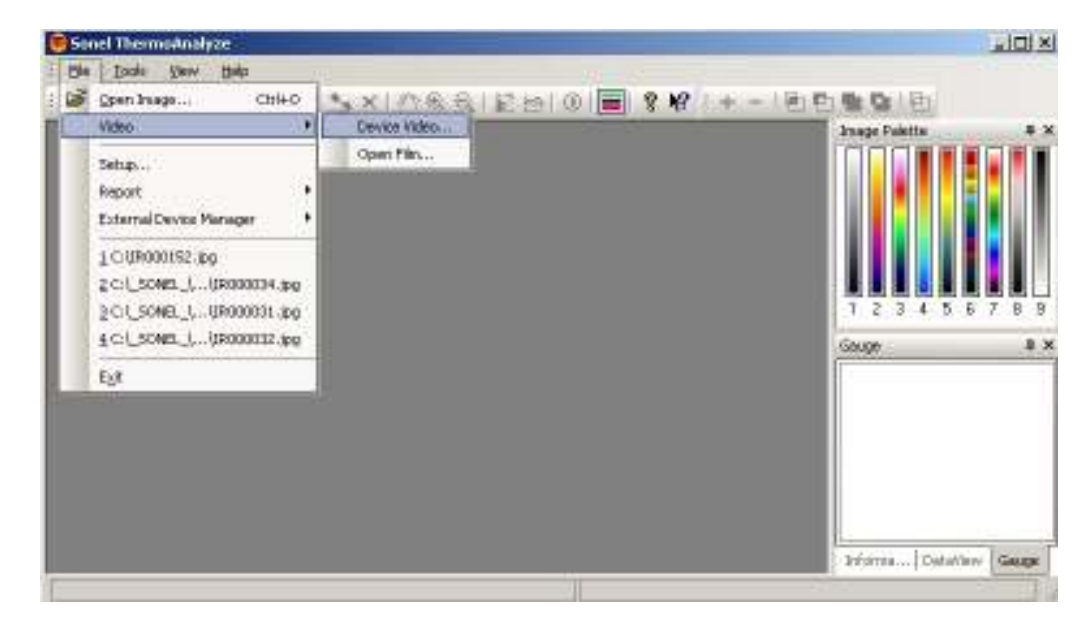

The camera must be connected to a computer using USB cable (supplied) through the USB Interface (11). Camera should operate in real-time mode, no menu/command may be displayed.

### **REMARKS**:

- Before connecting the camera, it must be switched on and pass self-checks, it is recommended to connect the camera to a computer before running the program.

- When the camera operates in video mode, it can not use the SD memory card - before starting the work in video mode and connecting the camera to the computer, remove the

card or switch the camera to its internal memory "Uflash" (p. 3.10.3).

| ase select the thermal in | nage device type: |
|---------------------------|-------------------|
| KT160                     | •                 |
|                           |                   |

After selecting "KT-160" and when properly connected, a window is opened, which shows a real-time video image.

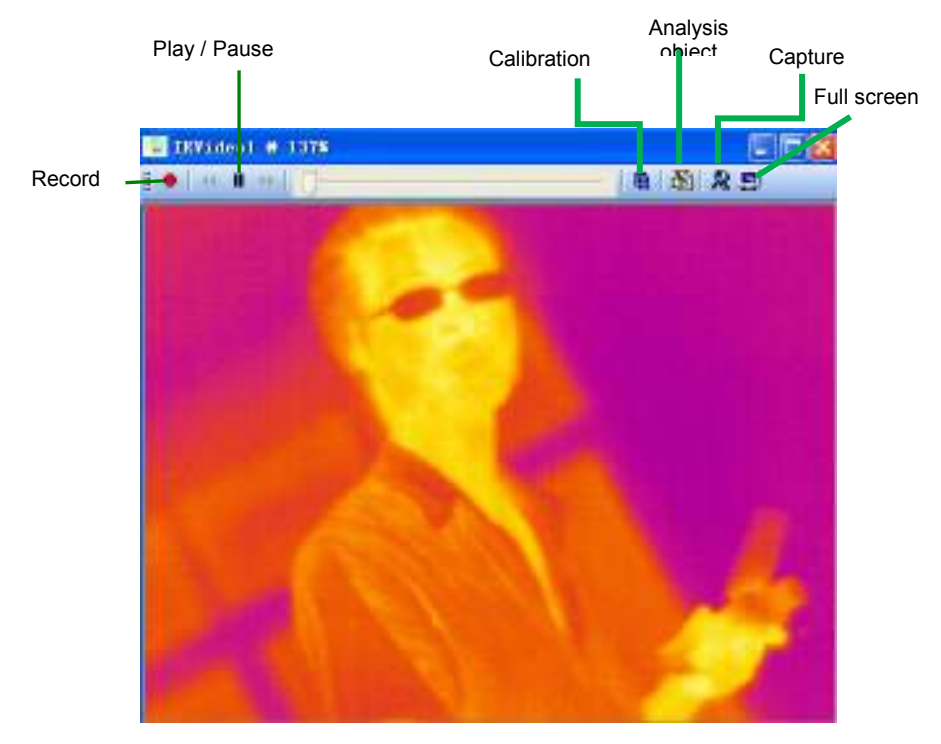

In the real time the user can start or stop recording, manipulate and adjust the shutter. Functions indicated by assigned shortcuts described, in the video window:

Plays the video. During playback, when pressed stops the video.

E: Stops playback. Another pressing resume playback from the point where it was stopped.

E During playback mode, fast-forwards frame by frame.

In playback mode, rewinds, frame by frame.

Records video saving it in a continuous mode in the in the directory defined in settings. The program names the file automatically. After stopping and re-pressing, records another file.

NOTE: The **button** is used both to start and stop the recording of IR video sequences.

Additional features available from the computer function keys:

- F2: Shutter operation
- F3: Focus adjustment zoom-in.
- F4:Focus adjustment zoom-out

## NOTE

After moving the cursor to any displayed point, current temperature of that point is displayed.

## 5.4.2 Commands available in IR video mode,

After performing the procedure described in section 5.4.1 the appearance of the menu bar changes (upper part of Sonel ThermoAnalyze); features specific for IR video mode are available. Described below are the commands related only to operation in the real-time; all commands, including those related to playback and analysis of recorded data are described in detail in the operating instructions of supplied software.

### Menu "Video" - command "Palette"

It allows the user to select the palette to be used for displaying infra-red images in the real-time. There are nine colour palettes available.

The palette may be also changed using "Image Palette" window (if it is not displayed, it

may be displayed after pressing button 💻 on the toolbar:

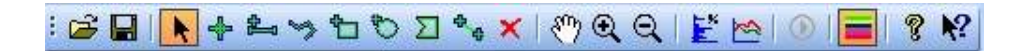

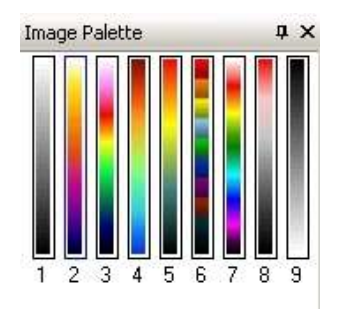

An exemplary images in different colours are shown in section 3.8.3, pallet 9 is a negative of pallet 1

### Menu "Video" - command "Set automatically"

It allows the user to set automatically or manually set the colour range for temperatures.

In the automatic mode, the system automatically selects the optimal settings.

In the manual mode the user can select the temperature range for the palette, setting minimum and maximum temperature for displayed colours.

### NOTE

Any adjustment of the range (see next command) changes the range and switches the image into the manual mode. Command "Set automatically" restores the automatic mode at any time.

### Menu "Video" - command "Tool setup..."

Activates the control of temperature colours for each open video file. After selecting the function, below the thermogram the adjustment bar appears (as shown below) - it allows the user to adjust the range of displayed temperatures:

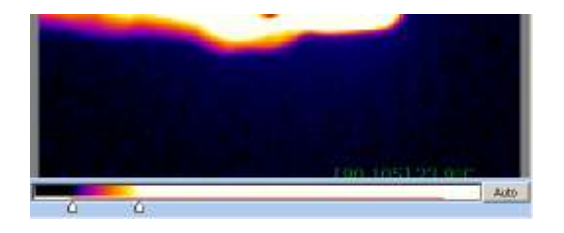

The user can always restore the optimal settings by pressing "Cancel" button or command "Set automatically" (see above).

### NOTE

The adjustment bar appears (disappears), also after double-clicking the video thermogram area.

### Command "KT-160 control"

It allows the user to control the camera using buttons as described in sec. 5.4.1:

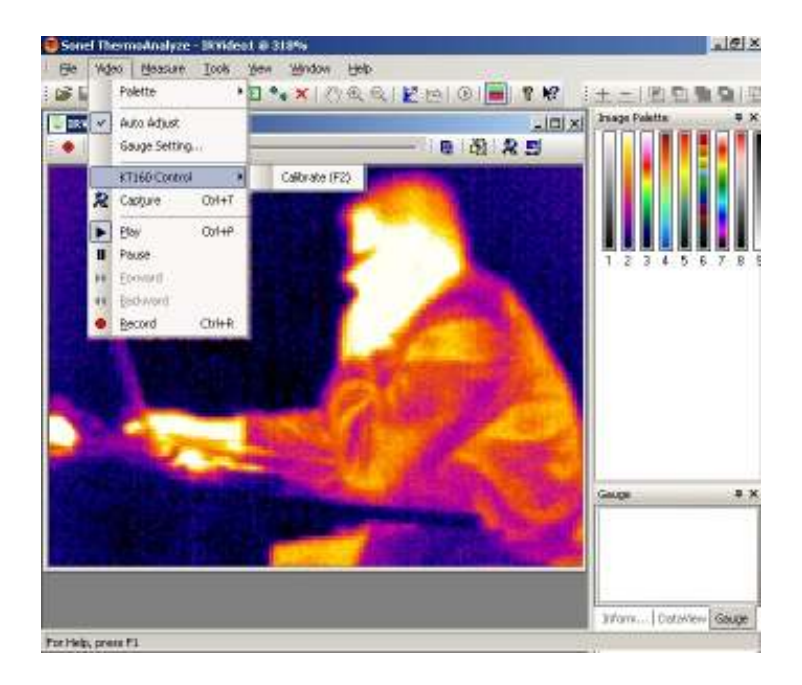

### Menu "Measure" - command "Temperature unit"

It allows the user to select the temperature unit (Celsius or Fahrenheit):

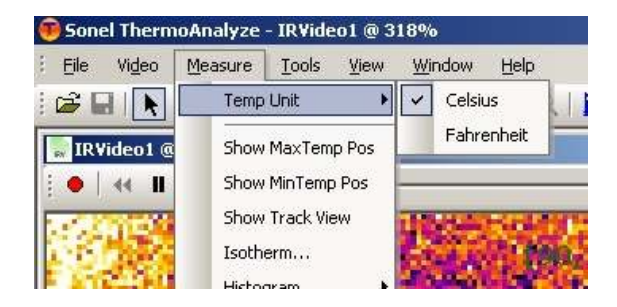

### Menu "Measure" - command "Show Tmax position" and "Show Tmin position".

After selecting each of these command, on the video thermogram area the following will be marked: with "x" symbol the point of the highest temperature, with "+" symbol the point of the lowest temperature; values of these temperatures will be also displayed:

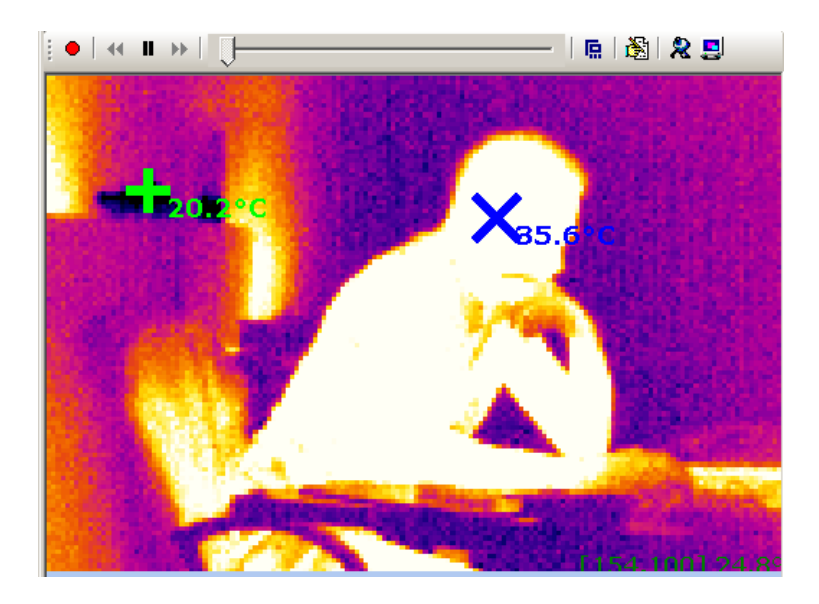

### Menu "Measure" - command "Show path view"

This command displays a graph of temperature changes for the displayed object (point, segment, area) in the real-time.

For the point current temperature will be displayed.

For the sections and areas the maximum, minimum or average temperature value will be displayed.

The command should be selected after locating selected object on image of the object for which the temperature will be analysed.

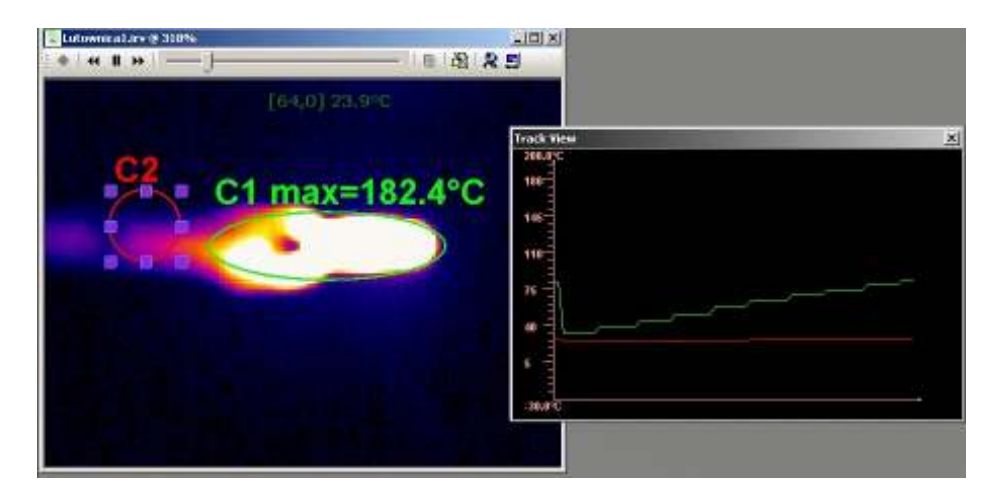

After clicking chosen object, a window opens allowing the user to change the colour line, and the transparency of selected object:

| Nane Cl                                                                                                    |                |
|----------------------------------------------------------------------------------------------------|----------------|
| Transportice   Show has position   Show targendue  Show except forgunature  Show not becoming  Show not becoming  Show not becoming | Stowner poston |
| Cik .                                                                                                    | Cantal         |

Double-clicking with the left mouse button on window "View path" opens a dialogue box where the user can change its settings: background colour, the axis lines on the graph, the maximum and minimum temperature on the axis. To accept the changes, click OK, and to return to the previous settings select "Cancel".

| rackview Settings   |       | ×    |
|---------------------|-------|------|
| Reekspround Colour: | -     |      |
| Graph Colour I      | 1     | -    |
| Min Temperature :   | +30.0 | - 'c |
| Mex Temperature :   | -12.7 | 2    |
| OK                  | Cars  | al 1 |

NOTE: The chart line is in the same colour as the selected object's colour.

Because the colour of the graph line depends on the colour of an object, we can analyse using a single window the temperature changes in many points and areas.

Pressing function key F11 on the PC keyboard allows the user to save the current view of "Path view" window as a JPG file in the directory where the captured video images are stored (see section 5.3).

### Menu "Measure" - command "Histogram"

Selecting command "Image histogram" or "Other histogram" enables user to display the

percentage distribution of temperatures in the real-time for the whole thermal video image or for a specific area:

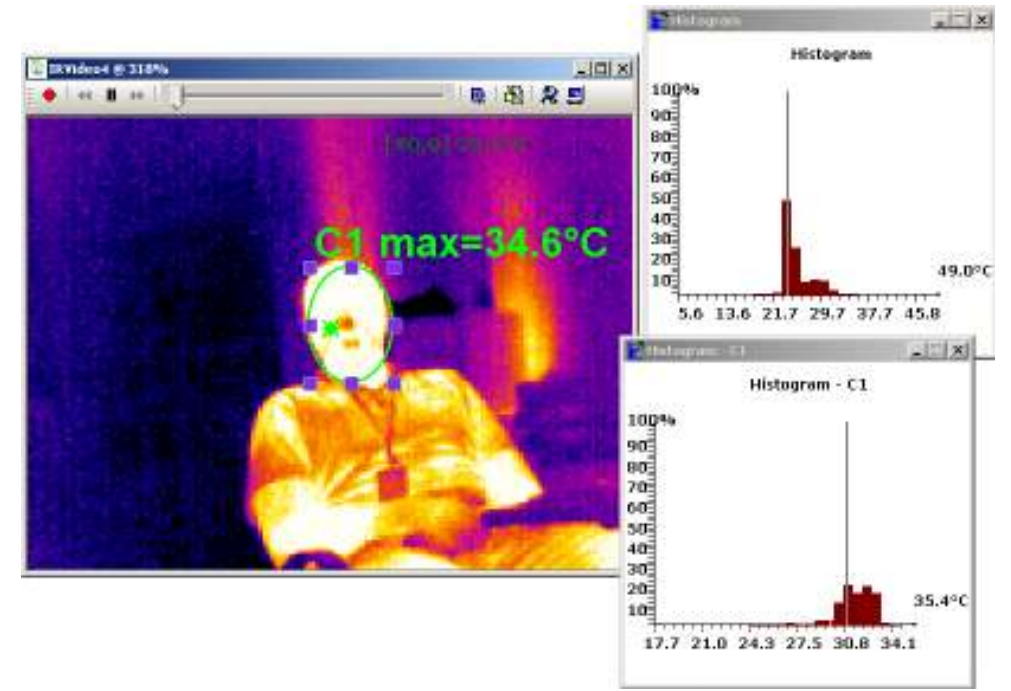

**NOTE:** A detailed description of commands enabling the user to enter and manipulate analysed areas and description of analysing options for thermal images is presented in Sonel ThermoAnalyzee manual.

**NOTE:** In the video mode "isotherm" command is not available.

### Menu "Tools" - command "Temperature alarm"

This function allows the user to activate the alarm when a defined temperature is exceeded.

Command "Alarm Setup": sets the temperature, which when exceeded activates the alarm. After selecting "Max", the alarm is activated when the temperature exceeds defined temperature. After selecting "Min", the alarm is activated (also) for temperatures lower than defined in "Min" field.

| Alarm Tem | perature Vali | ue   |
|-----------|---------------|------|
| 🔽 Max     | 20.0          | °C   |
| 🔽 Min     | 0.0           |      |
| 🗖 Save p  | ictures       |      |
|           | -             |      |
| Interval  | 6             | sec. |

If the user selects box "Save Image" at a time when the temperature alarm is activated, then the image will be recorded and stored in the same directory where the captured images are stored (see 5.3). The recording will be repeated as long as the temperature is exceeded, at the intervals specified in "Interval" field.

This function is activated by clicking "Activate alarm" in the menu:

| <u>File Vid</u> eo <u>M</u> easure | <u>I</u> ools <u>V</u> iew <u>W</u> indow <u>H</u> elp |                               | _  |
|------------------------------------|--------------------------------------------------------|-------------------------------|----|
|                                    | Temperature <u>A</u> larm 🔹 🕨                          | Enabled <u>A</u> larm(Ctrl+A) | N? |
|                                    | Auto Capture                                           | Alarm <u>S</u> etting         |    |

Activated alarm is indicated by mark " $\sqrt{}$ ".

The way to change the sound of the temperature alarm is described in the software manual.

NOTE: The command maybe also activated by the key combination: Ctrl + A.

### 5.4.3 Data record and analysis

Command "Save data for analysis ..." (menu "Tools") allows the user to export the results of real-time analysis of the temperature in the form of a TXT file or a diagram. It is possible to display the minimum, average and maximum temperature in the form of a dot, line or surface diagram in accordance to selected time-intervals.

Detailed description and an example of completed analysis is presented in the software manual.

# 6 Data transmission and analysis

To perform the transmission of thermal images recorded with the camera, PC must have the driver (when the internal memory is used) and Sonel ThermoAnalyze software installed on its hard disk (see section 5.1, 5.2).

## 6.1 Reading the external memory (SD card)

When the SD card the is inserted in the slot (14) and selected in the menu (see 3.10.3), then, after connecting the camera to PC the content of the SD memory card is seen as another drive installed on the computer. Files containing thermograms are located in "PICTURE" directory

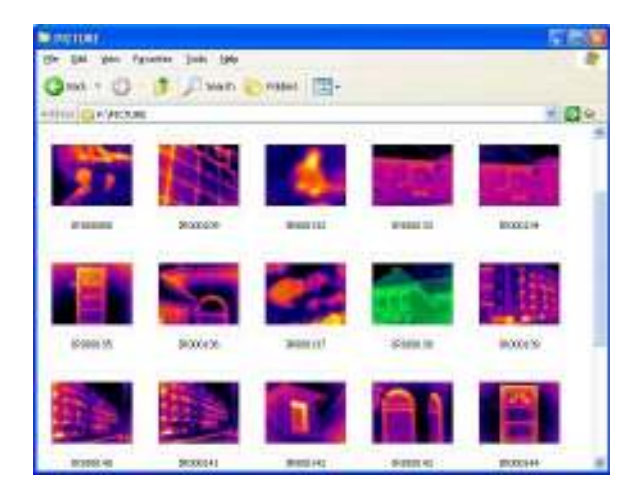

### **Remarks:**

- To perform data transmission in the manner described above, Sonel ThermoAnalyze software must not be running.

- When connecting the camera to the computer when the SD memory card is selected, it is impossible to operate the camera.

- The SD memory card may also be read using an external card reader installed on the computer (the card reader is supplied with the camera).

## 6.2 Using the internal Uflash memory

Reading data from the internal memory (Uflash) is possible only using ThermoAnalyze Sonel.

**NOTE:** Reading data from the internal memory is possible only if the SD memory card is not inserted in the camera's slot (14) and Uflash memory is selected as the default memory (see 3.10.3).

In order to read (copy) recorded thermal images, run the program and connect the

camera (camera must be switched on, without any menu displayed). Then, from the top menu ("File") select command "KT-160 Camera":

| Die | Lasts New Belo                |                                 |                |
|-----|-------------------------------|---------------------------------|----------------|
| 63  | Open Inage Ctrl+O<br>Video    | ** X   () & &   E &   0   🗐 🖇 🕅 |                |
|     | Setup<br>Report •             |                                 | Insign Falette |
|     | External Cervice Manager      | KTLED Dentes                    |                |
|     | 1 CT_SOME_1(09000094.jpg      |                                 |                |
|     | g c: (_SOMEL_), (DR000031.3PR |                                 |                |
|     | 2101_SONEL_1,UR000032.0pg     |                                 |                |
|     | tyt                           |                                 | 123458783      |
|     |                               |                                 |                |
|     |                               |                                 | Gauge # X      |

Pop-up window will appear enabling the user to download the files (all or some of them) recorder in Uflash memory to a chosen directory.

| 1004119651    | 116         |            |   |      |
|---------------|-------------|------------|---|------|
| Get file from | 1 2         | 84 115     | 3 |      |
| PC store die  | ectory      |            |   |      |
| CILSONE.      | (10 Kanera) | Termogramy |   | 1144 |
|               |             |            |   |      |

### **Remarks:**

- This function also enables the user to delete all files stored in the memory. To delete some files, proceed in accordance with section 3.10.1.

- The camera may be disconnected from the computer only after closing window "KT-160 Manager."

## 6.3 Data Analysis

Sonel ThermoAnalyze software (supplied with the camera) allows the user to perform detailed analysis of the recorded thermal images, completed by the report. A detailed description is contained in software manual.

# 7 Technical specifications

| Imaging Characteristics           |                                                                                                    |  |  |  |
|-----------------------------------|----------------------------------------------------------------------------------------------------|--|--|--|
| THERMAL                           |                                                                                                    |  |  |  |
| Detector Type                     | Uncooled FPA microbolometer (160× 120 pixels, 25µm)                                                     |  |  |  |
| Spectral Range                    | 8-14µm                                                                                                  |  |  |  |
| Thermal sensitivity               | ≤ 0.1°C at 30°C                                                                                         |  |  |  |
| Field of view /<br>/ focal length | 20.6° X 15.5° / 11mm (standard lens)                                                                    |  |  |  |
| Focus<br>(focus)                  | Automatic or manual                                                                                     |  |  |  |
| VISUAL                            |                                                                                                    |  |  |  |
| Recording visual image            | CMOS sensor, 1600x1200 pixels, "true colours" mode (24-bit)                                             |  |  |  |
| Image Presentation                |                                                                                                    |  |  |  |
| External<br>display               | 3.6" TFT LCD                                                                                            |  |  |  |
| Video Output                      | PAL / NTSC                                                                                              |  |  |  |
| Technology<br>InfraFusion         | Visual and IR blending                                                                                  |  |  |  |
| Measurement                       |                                                                                                    |  |  |  |
| Temperature range                 | -20°C to 250°C                                                                                          |  |  |  |
| Accuracy                          | ± 2°C or ± 2% of reading                                                                                |  |  |  |
| Emissivity Correction             | Variable from 0.01 to 1.00 (in 0.01 increments)                                                         |  |  |  |
| Measurement<br>Features           | Automatic correction based on distance, relative humidity, atmospheric transmission and external optics |  |  |  |
| Optics Transmission<br>Correction | Automatic based on signals from sensors                                                                 |  |  |  |

| Laser Locator         |                                                                                                 |  |  |  |
|-----------------------|-------------------------------------------------------------------------------------------------|--|--|--|
| Classification        | A1 GalnP semiconductor, diode laser                                                             |  |  |  |
| Store images          |                                                                                                 |  |  |  |
| Carrier type          | Removable SD memory card (2GB)<br>built-in memory (150 MB)                                      |  |  |  |
| File Format           | JPG with thermograph data, real-view image and voice annotation                                 |  |  |  |
| Voice Annotation      | up to 60 sec per image                                                                          |  |  |  |
| Power System          |                                                                                                 |  |  |  |
| Battery Type          | AA rechargeable batteries, with the option to use non-<br>rechargeable<br>AA alkaline batteries |  |  |  |
| Charging System       | Built-in camera charger                                                                         |  |  |  |
| Battery life          | Over 3 hours of continuous operation                                                            |  |  |  |
| External power supply | AC adapter 110/230 VAC, 50/60Hz                                                                 |  |  |  |

| Environmental Specifications |                                                                                                    |  |  |  |
|------------------------------|----------------------------------------------------------------------------------------------------|--|--|--|
| Operating temperature        | -10°C to 50°C                                                                                                    |  |  |  |
| Storage Temperature          | -20°C to 60°C                                                                                                    |  |  |  |
| Humidity                     | Working and storage: 10% to 95%, non-condensing                                                                                        |  |  |  |
| Housing                      | IP54 IEC 529 housing                                                                                                    |  |  |  |
| Shock                        | Operating: 25G, IEC 68-2-29                                                                                                    |  |  |  |
| Vibrations                   | Operating: 2G, IEC 68-2-6                                                                                                    |  |  |  |
| Communication                |                                                                                                    |  |  |  |
| USB 2.0                      | Image Transfer (thermal and real), measurements and voice<br>annotations to a PC transfer of live-video ( "Live transfer") to<br>a PC. |  |  |  |
| Physical Characteristics     |                                                                                                    |  |  |  |
| Weight                       | 0.73 kg (with batteries)                                                                                                    |  |  |  |
| Size                         | 111 mm x 124 mm x 240 mm                                                                                                    |  |  |  |

# 8 Overview of emissivity factor for various materials

| aluminium               | 0.05 |
|-------------------------|------|
| oxidized aluminium      | 0.30 |
| asphalt                 | 0.90 |
| cement and concrete     | 0.90 |
| chrome                  | 0.15 |
| <i>tin</i>              | 0.09 |
| zinc                    | 0.05 |
| red brick               | 0.93 |
| clay                    | 0.40 |
| graphite                | 0.85 |
| cobalt                  | 0.18 |
| magnesium               | 0.12 |
| brass                   | 0.10 |
| oxidized brass          | 0.61 |
| nickel                  | 0.15 |
| lead                    | 0.16 |
| oxidized lead           | 0.63 |
| platinum                | 0.10 |
| soot                    | 0.95 |
| silver                  | 0.03 |
| fabric                  | 0.85 |
| titanium                | 0.30 |
| coal                    | 0.90 |
| wolfram                 | 0.13 |
| oxidized wolfram        | 0.11 |
| gold                    | 0.02 |
| iron and steel          | 0.18 |
| oxidized iron and steel | 0.85 |

# 9 Use of accessories

The user may use additional accessories for measurements. In order to purchase them, please contact the manufacturer or the distributor of Sonel SA equipment The list of standard and additional accessories is presented in chapter 13

## 9.1 Telephoto lens 30mm

Additional Telephoto lens (**WAADATO30**) may be useful in situations where the user can not approach the object and obtain a distance sufficient for measurements. Below there is an example of such a situation where the test object was at a significant height.

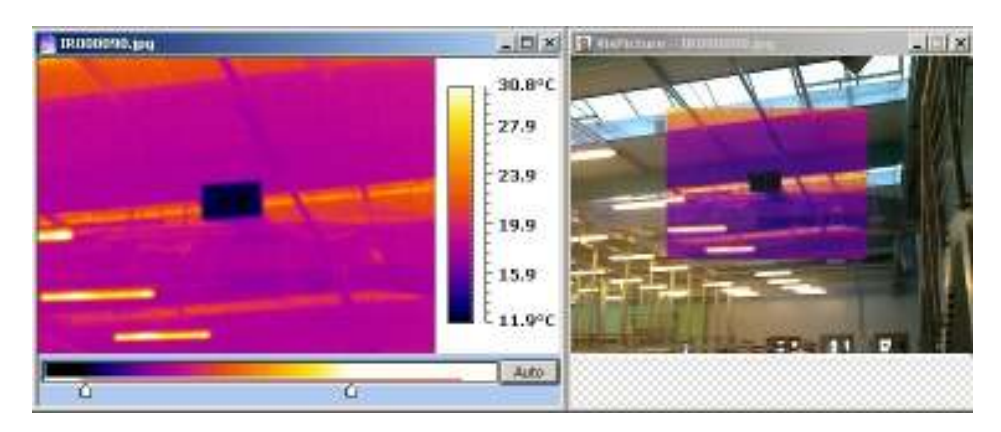

Thermogram and "InfraFusion" image captured with a standard lens (11mm):

Characteristics of 11mm lens :

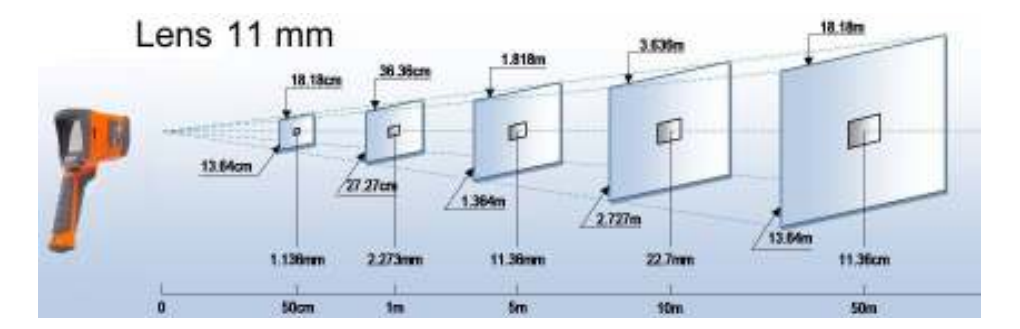

Thermogram capture with an additional lens (30mm):

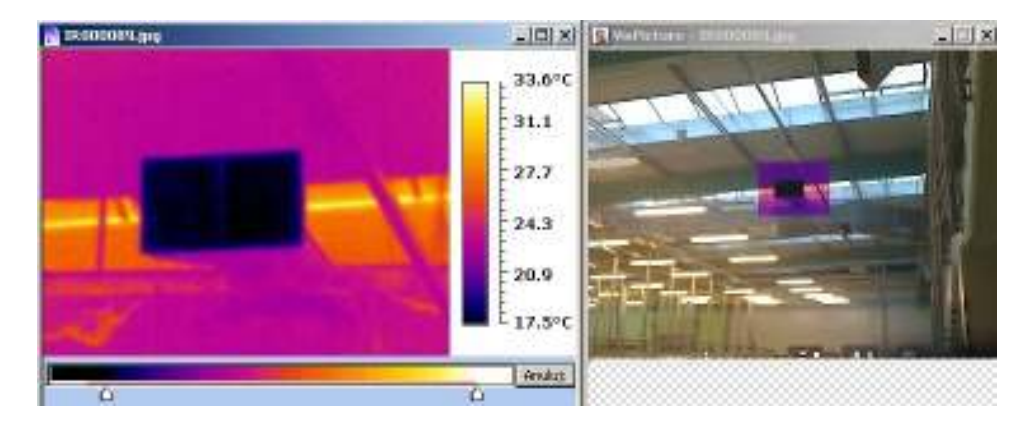

Characteristics of 30mm lens :

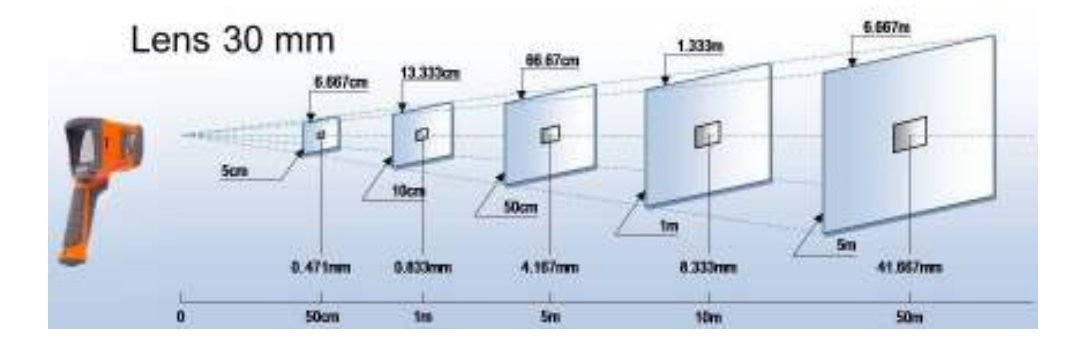

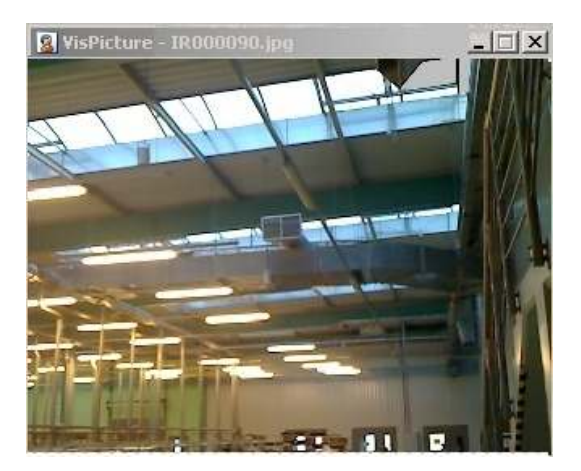

**KT-160 USER MANUAL** 

## 9.2 Working on a tripod

Prolonged holding the camera during the work may be tiring, in addition, vibrations cause the blurring of images. Additional handle (**WAADASTATYW1**) allows the user to mount the camera on a tripod.

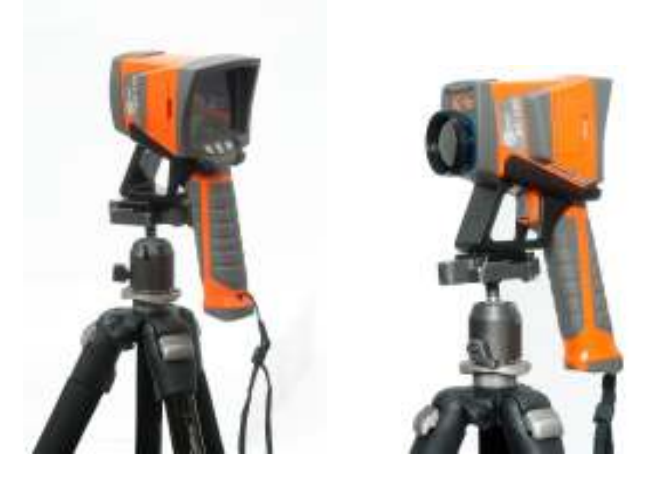

## 9.3 Working in conditions of intense illumination

When working in bright places (strong sunlight, strong internal lighting) the image on the screen becomes very difficult to see. Additional lens hood (**WAPOZOSL2**), mounted on the camera above the screen, allows the user to work in such adverse conditions

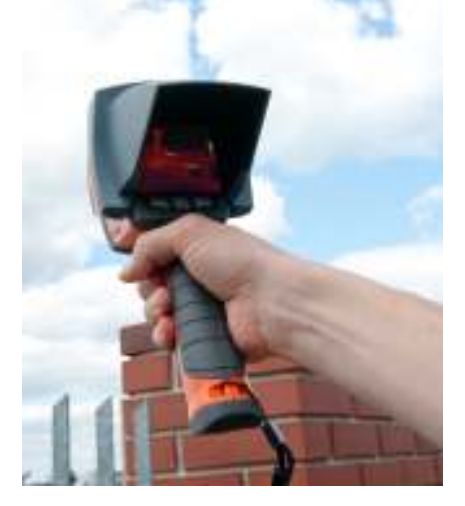

# 10 Cleaning and maintenance

## NOTE! Use only the following maintenance methods.

Camera housing - all non-optical surfaces of the camera can be cleaned when required, with a soft cloth dampened with water and a standard mild detergent. Do not use any solvents or cleaning agents which might scratch the casing (powders, pastes, etc.). During cleaning the camera must be switched off.

The lens of an IR camera due to their anti-reflective coating are the most sensitive and expensive part of the camera (the lens is critical to the radiometric capabilities of the system). Therefore, after each use of the camera, the lens cover must be attached. The optical surfaces should be cleaned only when visibly dirty. Do not touch exposed surfaces of the lens with fingers, because dirt left by the fingerprints may be harmful to coatings and lens glass.

To clean the optical viewfinder and particularly camera's optics, and accessories do not use any chemicals. Use a clean, dry and soft tissue to clean the body of the viewfinder and only **supplied tissue** to clean optical part of the lens.

# **11 Calibration**

To ensure the accuracy and reliability of thermal imaging camera it is recommended to calibrate the device every 12 months.

Detailed information on laboratory services may be obtained by calling 74 85 83 879, or via e-mail: <u>serwis@sonel.pl</u>

### NOTE

KT-160 Thermal camera **has no parts that could** be repaired by the user. Do not attempt to disassemble or modify the camera. Opening the device will void the warranty.

## 12 Storage

In the case of storage of the device, the following recommendations must be observed:

- make sure that the camera and its accessories are dry,
- · during prolonged storage remove the batteries
- storage temperatures must be in accordance with those defined in technical specifications,
- in order to prevent total discharge of the rechargeable batteries during prolonged storage, charge them from time to time.

# 13 Equipment

Standard set of equipment supplied by the manufacturer includes:

- KT-160 Camera (WMPLKT160).
- Infra-red lens, focal length of 11mm, with a protective cap (mounted on the camera).
- Front cover (WAPOZOSL1).
- SD Memory Card (2GB) (WAPOZSD1).
- 12 AA rechargeable batteries.
- Universal AC adapter 110/230V (WAZASZ8).
- USB cable (WAPRZUSBMNIB5).
- Video cable.
- CD containing Sonel ThermoAnalyze<sup>®</sup> software and the driver.
- User manual.
- User Manual for ThermoAnalyze Sonel software.
- Wrist strap (WAPOZPAS1).
- Case (WAFUTM6).
- Transport case(WAWALL3).
- External memory card reader with USB cable (WAADAUSBMEM).
- · Gloves, cloth.

Optional accessories:

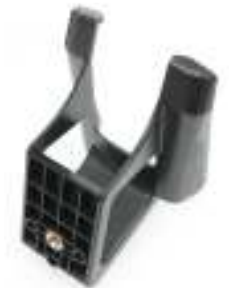

 Holder for mounting the camera on a tripod (WAADASTATYW1)

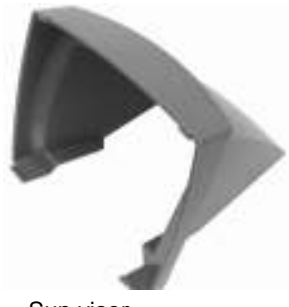

Sun visor
 (WAPOZOSL2)

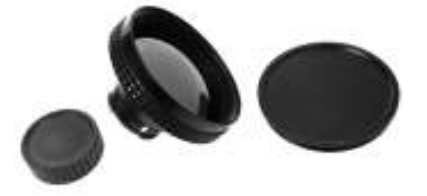

• Telephoto lens 30mm (WAADATO30)

# 14 Dismantling and utilisation

Worn-out electric and electronic equipment should be gathered selectively, i.e. it must not be placed with waste of another kind.

Worn-out electronic equipment should be sent to a collection point in accordance with the law of worn-out electric and electronic equipment.

Before the equipment is sent to a collection point, do not dismantle any elements.

## NOTE Observe the local regulations concerning disposal of packages, worn-out batteries and accumulators.

# 15 Manufacturer

The manufacturer of the device, which also provides guarantee and post-guarantee service is the following company:

SONEL SA Wokulskiego 11, St. 58-100 Swidnica Poland e-mail: <u>export@sonel.pl</u> Homepage: <u>www.sonel.pl</u>

NOTE Service repairs must be realised solely by the manufacturer.

Made in PRC.